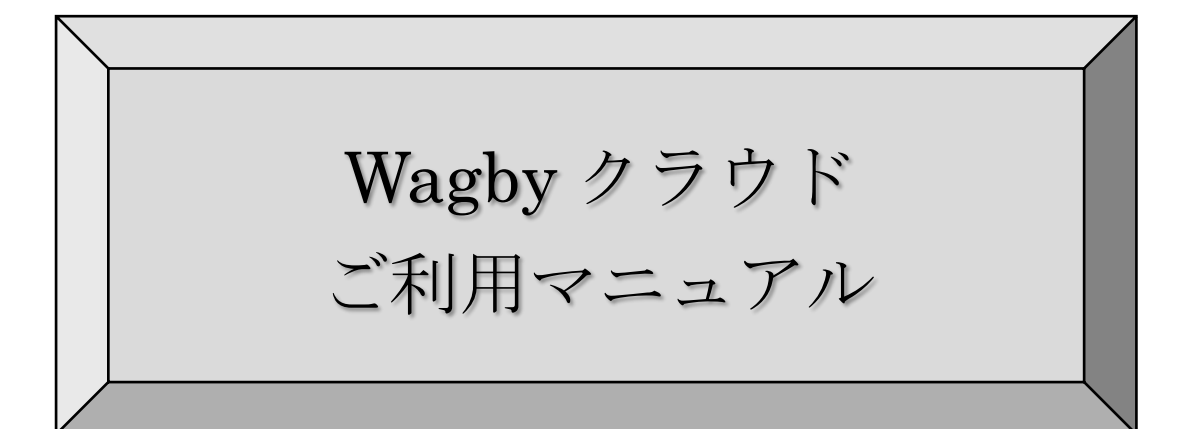

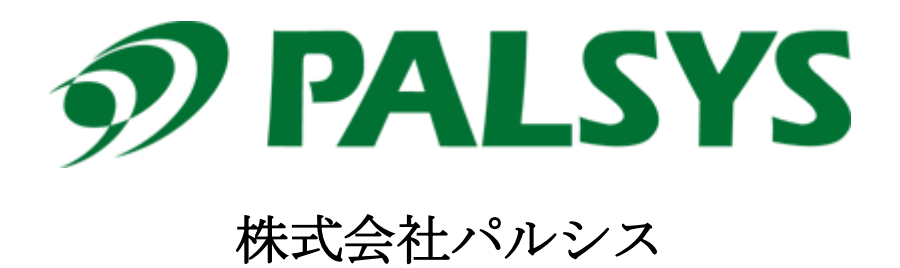

# 目次

| 1.                 | Wa                                                                                 | agbyl                                                                | Designer に Wagby クラウドのお客様情報を設定                                                                                                    | . 4                                                                              |
|--------------------|------------------------------------------------------------------------------------|----------------------------------------------------------------------|----------------------------------------------------------------------------------------------------|----------------------------------------------------------------------------------|
| 2.                 | Wa                                                                                 | agby                                                                 | アプリケーションを Wagby クラウドサーバへ転送                                                                                                    | . 5                                                                              |
| 4                  | 2.1.                                                                               | Wa                                                                   | gby クラウド転送の流れ                                                                                                    | . 5                                                                              |
| 4                  | 2.2.                                                                               | Wa                                                                   | gby クラウドへ【クラウドに転送】する前の作業                                                                                                    | . 6                                                                              |
|                    | 2.2                                                                                | 2.1.                                                                 | 接続 DB 設定の書き換え                                                                                                    | . 6                                                                              |
|                    | 2.2                                                                                | 2.2.                                                                 | フルビルドを実行                                                                                                    | . 7                                                                              |
| 4                  | 2.3.                                                                               | Wa                                                                   | gby クラウドサーバのデータバックアップ                                                                                                    | . 8                                                                              |
| 4                  | 2.4.                                                                               | 【2                                                                   | ラウドに転送】を実行                                                                                                    | . 9                                                                              |
| 4                  | 2.5.                                                                               | バッ                                                                   | クアップからデータベースを復元                                                                                                    | 11                                                                               |
|                    | 2.5                                                                                | 5.1.                                                                 | 【クラウドに転送】した Wagby アプリケーションにログオン                                                                                                    | 11                                                                               |
|                    | 2.5                                                                                | 5.2.                                                                 | バックアップをインポート                                                                                                    | 12                                                                               |
| ¢<br>4             | 2.6.                                                                               | 接線                                                                   | 5 DB 設定を戻す                                                                                                    | 13                                                                               |
| 3.                 | Wa                                                                                 | agby                                                                 | アプリケーションを操作                                                                                                    | 14                                                                               |
| į                  | 3.1.                                                                               | 【2                                                                   | ラウドに転送】                                                                                                    | 15                                                                               |
| e                  | 3.2.                                                                               | ľ≠                                                                   | 3.新】/【停止】                                                                                                    | 17                                                                               |
|                    |                                                                                    |                                                                      | 233】/【[[] 工】                                                                                                    | 11                                                                               |
|                    | 3.2                                                                                | LÆ<br>2.1.                                                           | 【アプリケーションの入替】                                                                                                    | 18                                                                               |
|                    | 3.2<br>3.2                                                                         | 2.1.<br>2.2.                                                         | 【アプリケーションの入替】<br>【1つ前のアプリケーションに戻す】                                                                                                    | 17<br>18<br>20                                                                   |
| ć                  | 3.2<br>3.2<br>3.3.                                                                 | 【疋<br>2.1.<br>2.2.<br>【耳                                             | 【アプリケーションの入替】<br>【1つ前のアプリケーションに戻す】<br>「起動】                                                                                                    | 17<br>18<br>20<br>22                                                             |
|                    | 3.2<br>3.2<br>3.3.<br>3.4.                                                         | 2.1.<br>2.2.<br>【耳<br>【耳                                             | 【アプリケーションの入替】<br>【1つ前のアプリケーションに戻す】<br>「起動】<br>ログオン画面を開く】                                                                                                    | 18<br>20<br>22<br>23                                                             |
| 4.                 | 3.2<br>3.2<br>3.3.<br>3.4.<br>デー                                                   | に<br>2.1.<br>2.2.<br>【甲<br>【ロ<br>ータン                                 | 【アプリケーションの入替】<br>【1つ前のアプリケーションに戻す】<br>「起動】<br>ログオン画面を開く】                                                                                                    | 117<br>18<br>20<br>22<br>23<br>23                                                |
| 4.                 | 3.2<br>3.2<br>3.3.<br>3.4.<br>デー<br>4.1.                                           | 1.1.<br>2.2.<br>【甲<br>【ロ<br>一夕ご<br>Wa                                | 【アプリケーションの入替】<br>【1 つ前のアプリケーションに戻す】<br>「起動】<br>ログオン画面を開く】<br>ファイルを操作                                                                                                    | 117<br>118<br>220<br>222<br>223<br>223<br>224<br>224                             |
| 4.                 | $3.2 \\ 3.2 \\ 3.3. \\ 3.4. \\ \vec{\tau} - \\ 4.1. \\ 4.2. $                      | 、1.<br>2.2.<br>【甲<br>【ロ<br>一タン<br>Wa<br>Wa                           | 【アプリケーションの入替】<br>【1 つ前のアプリケーションに戻す】<br>「起動】                                                                                                    | 117<br>118<br>20<br>22<br>23<br>223<br>224<br>224<br>224<br>225                  |
| 4.                 | 3.2<br>3.3.<br>3.4.<br>$\vec{\tau}$<br>4.1.<br>4.2.<br>4.3.                        | 、1.<br>2.1.<br>【早<br>【マ<br>一タご<br>Wa<br>Wa<br>アッ                     | 【アプリケーションの入替】<br>【1つ前のアプリケーションに戻す】<br>「起動】                                                                                                    | 17<br>18<br>20<br>22<br>23<br>24<br>24<br>24<br>25<br>27                         |
| 4.                 | 3.2<br>3.3.<br>3.4.<br>$\overline{\tau}$<br>4.1.<br>4.2.<br>4.3.<br>4.4.           | 、1.<br>2.1.<br>【耳<br>【ロ<br>【ロ<br>Wa<br>アッ<br>アッ                      | 【アプリケーションの入替】<br>【1 つ前のアプリケーションに戻す】                                                                                                    | 17<br>18<br>20<br>22<br>23<br>24<br>24<br>24<br>25<br>27<br>29                   |
| 4.<br>2<br>5.      | 3.2<br>3.2<br>3.3.<br>3.4.                                                         | 、.1.<br>こ.2.<br>【甲<br>【ロ<br>一夕ご<br>Wa<br>アッ<br>アッ<br>一バの             | 【アプリケーションの入替】       【1つ前のアプリケーションに戻す】         【1つ前のアプリケーションに戻す】                                                                                                    | 17<br>18<br>20<br>22<br>23<br>24<br>23<br>24<br>24<br>25<br>27<br>29<br>33       |
| 4.                 | 3.2<br>3.3.<br>3.4.<br>$\vec{r}$<br>4.1.<br>4.2.<br>4.3.<br>4.4.<br>$\psi$<br>5.1. | 1.1.<br>2.2.<br>【甲<br>【ロ<br>一タン<br>Wa<br>アッ<br>アッ<br>一バの<br>Clo      | 【アプリケーションの入替】       [         【1 つ前のアプリケーションに戻す】       [         新起動】       [         「なオン画面を開く】       [         マアイルを操作       [         gby クラウドサーバ上のエクスポートファイルを操作       [         マプロードファイルのダウンロード       [         マプロードファイルのアップロード       [         マステータス及びログを確認       [         udWatch ヘサインイン       [ | 17<br>18<br>20<br>22<br>23<br>24<br>24<br>24<br>25<br>27<br>29<br>33<br>33       |
| 4.<br>2<br>5.<br>{ | $3.2$ $3.3$ $3.4$ $7^{-}$ $4.1$ $4.2$ $4.3$ $4.4$ $4.4$ $5.1$ $5.2$                | 、1.<br>2.1.<br>【『<br>【『<br>一夕』<br>Wa<br>アッ<br>アッ<br>一バロ<br>Clo<br>サー | 【アプリケーションの入替】       1         【1つ前のアプリケーションに戻す】       5         再起動】       5         ダオン画面を開く】       5         マアイルを操作       5         gby クラウドサーバ上のエクスポートファイルを操作       5         プロードファイルのダウンロード       5         ウステータス及びログを確認       5         udWatch ヘサインイン       5         -バステータスの確認       5          | 17<br>18<br>20<br>22<br>23<br>24<br>24<br>24<br>25<br>27<br>29<br>33<br>33<br>36 |

| ł  | 5.3. サー | ーバログを確認                    | 40 |
|----|---------|----------------------------|----|
| 6. | Wagby   | クラウド on AWS のデータベースへアクセス   | 42 |
|    | 6.1. ⊐: | ントロールサーバへ接続                | 43 |
|    | 6.2. SS | H 転送の設定                    | 46 |
|    | 6.2.1.  | MySQL の場合                  | 17 |
|    | 6.2.2.  | PostgreSQL の場合             | 17 |
|    | 6.2.3.  | 設定完了                       | 18 |
| (  | 6.3. デー | - タベースに接続                  | 18 |
| 7. | FAQ     |                            | 19 |
| 8. | 各デー     | タ                          | 50 |
|    | 8.1. グラ | ラフの詳細                      | 50 |
|    | 8.1.1.  | Database_Status            | 50 |
|    | 8.1.2.  | WagbyCloud_Server_Software | 50 |
|    | 8.1.3.  | WagbyCloud_Server_Status   | 51 |
|    | 8.2. ログ | ゲの詳細                       | 51 |
|    | 8.2.1.  | HttpdLogGroup              | 51 |
|    | 8.2.2.  | SystemLogGroup             | 51 |
|    | 8.2.3.  | WagbyLogGroup              | 52 |

# 1. WagbyDesigner に Wagby クラウドのお客様情報を設定

Wagby クラウドをご使用頂く前に WagbyDesigner に Wagby クラウドサーバへ接続するために必要な設 定情報を入力しておく必要があります。

WagbyDesigner のメニューから【運用】→【クラウド】→【アプリケーション】の順に選択して Wagby ク ラウドサーバ上の Wagby アプリケーションを操作する画面を表示します。

画面下部の【環境設定】の項目に『Wagby クラウドお客様情報』に書かれている情報を入力します。

| 項目名      | 参照先                               | 説明                  |
|----------|-----------------------------------|---------------------|
| ホスト名     | Wagby クラウドお客様情報『Wagby クラウドホスト名』   | クラウド転送先ホスト名         |
| アクセスキー   | Wagby クラウドお客様情報『Wagby クラウドアクセスキー』 | クラウド転送時の認証に使用       |
| アカウント    | Wagby クラウドお客様情報『Wagby アカウント』      | Wagby ライセンス認証用アカウント |
| パスワード    | Wagby クラウドお客様情報『Wagby パスワード』      | Wagby ライセンス認証用パスワード |
| ライセンス ID | Wagby クラウドお客様情報『Wagby ライセンス ID』   | Wagby ライセンス認証用 ID   |
|          |                                   |                     |

全て入力したら一番下の【接続確認】ボタンを押します。

| もうない モデル                             | イニー          | 環境       | ビルド             | 運用                                                |        | ログオフ |
|--------------------------------------|--------------|----------|-----------------|---------------------------------------------------|--------|------|
| リポジトリ アカウント クラウ                      | אי           |          |                 |                                                   |        |      |
| アプリケーション クラ <mark>ウド</mark>          |              |          |                 |                                                   |        |      |
| ブーゼ                                  |              |          |                 |                                                   |        | ]    |
| クラウドサーバ上のアプリケーシ                      | ョンの起動・停止を行ない | ます。      |                 |                                                   |        |      |
| 起動                                   | 再起           | 動        | ログオ             | ン画面を開く                                            |        |      |
|                                      |              |          |                 |                                                   |        |      |
| アノリクーンヨノ<br>  <br>   ドルドレキマプロケーションの転 | 洋・ユ基を行かいます   |          |                 |                                                   |        |      |
|                                      |              |          |                 |                                                   |        |      |
| クラウドに転送                              | 転送後に入替       | アプリケーシ   | ションの入替          | 1つ前のアプリケーシ                                        | ノヨンに戻す |      |
|                                      |              |          |                 |                                                   |        |      |
| クラウドの環境設定を行ないます                      |              |          |                 |                                                   |        |      |
| サーバ                                  | ホスト名         | XXXXXXXX | X.fastwagbyclou | ud.com                                            |        |      |
|                                      | アクセスキー       | xxxxxxx  | ****            | <xxxxxxxxx< th=""><td></td><td></td></xxxxxxxxx<> |        |      |
| ライセンス管理システム                          | アカウント        | wagbyclo | ud_xxxxx_xxx    |                                                   |        |      |
|                                      | パスワード        | 1224     |                 |                                                   |        |      |
| プロキシサーバ                              |              | 1234     |                 |                                                   | #f= b  |      |
|                                      | n11F7U-F7    |          |                 |                                                   | //−1.  |      |
|                                      |              |          |                 | 接続確認                                              |        |      |
|                                      |              |          |                 |                                                   |        |      |

接続確認が成功すると【クラウドに転送】ボタンのグレイ反転が解除されて押せるようになります。 Wagby R7.8.0 以降では以下のように接続確認成功のダイアログボックスが立ち上がります。

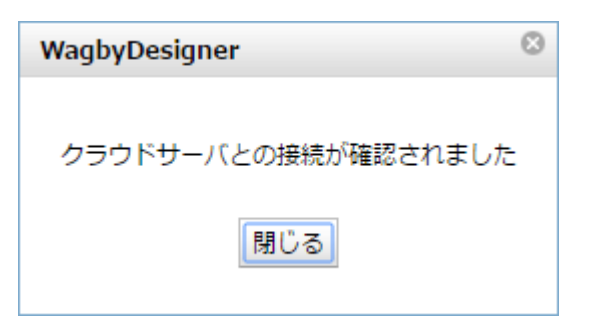

#### 2.1. Wagby クラウド転送の流れ

開発した Wagby アプリケーションを Wagby クラウドサーバヘクラウド転送するときの作業の流れをフロ 一形式で示しています。

仕様上【クラウドに転送】をするとデータベースが初期化してしまうため、二回目以降の【クラウドに転送】でデータベースのデータを消したくない場合は事前にエクスポートでデータをバックアップしておき、 【クラウドに転送】後にインポートする手順が必要になります。

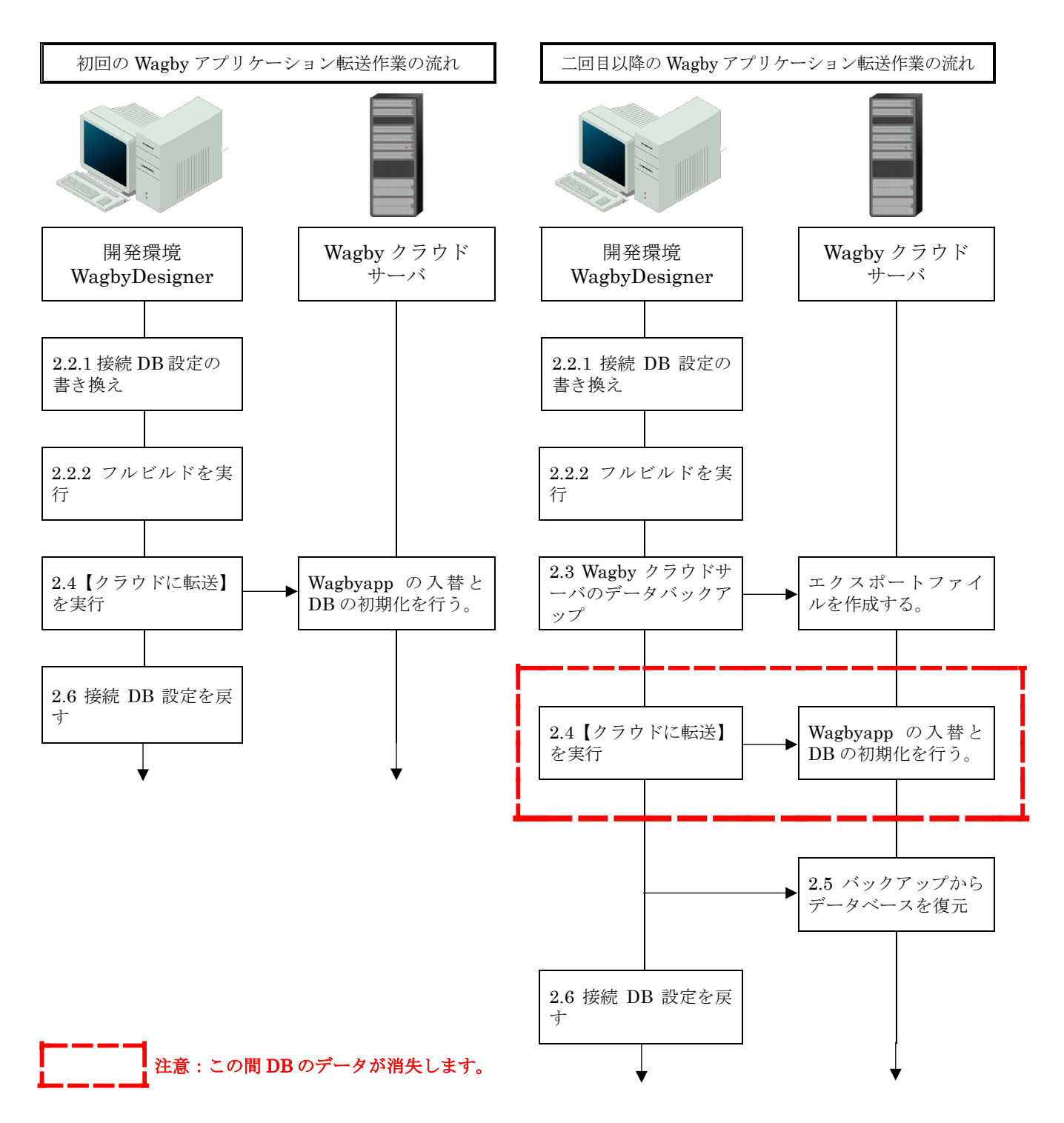

## 2.2.1. 接続 DB 設定の書き換え

Wagby クラウド on AWS のデータベース環境は Wagby クラウドサーバとは別に存在します。そのため 【クラウドに転送】をする前に、一度 Wagby クラウド on AWS のデータベース環境に合わせて WagbyDesigner のデータベース接続の【接続 URL】を書き換えて【フルビルド】する必要があります。 WagbyDesigner のメニューから【環境】→【データベース】の順に選択してデータベース設定画面を表示 します。

### 設定項目は以下の通り。

| データベース | お客様情報の『データベースの種類』をご参照下さい。                                                                                                    |
|--------|----------------------------------------------------------------------------------------------------|
| 接続 URL | データベースの種類によって異なります。<br>【データベース】の項目でデータベースの種類を変更するとそれに合わせてテンプレー<br>トの内容に変更されます。<br>テンプレートのホスト名はデフォルトで「localhost」(【Wagby クラウドデータベース<br>接続 URL】) 及びデータベース名「wagbydb」(【データベース名】)になっていますが、<br>それをそれぞれお客様情報の『Wagby クラウドデータベース接続 URL』と『データベ<br>ース名』を代入します。 |
|        | MySQL の場合<br>jdbc:mysql://【Wagby クラウドデータベース接続 URL】/【データベース<br>名】?useUnicode=true&relaxautoCommit=true&zeroDateTimeBehavior=convertTo<br>Null<br>PostgreSQL の場合                                                                                     |
|        | Jdbc postgresql // 【Wagby クフワドナーダベース接続 URL】/【ナーダベース名】                                                                                                    |
| ユーザー名  | お客様情報の『データベースユーザー名』をご参照下さい。                                                                                                    |
| パスワード  | お客様情報の『データベースパスワード』をご参照下さい。                                                                                                    |

| V Debaran E   | デル メニュー 環境                       | ビルド 運用 ロ                                                                                                    | コグオフ    |
|---------------|----------------------------------|----------------------------------------------------------------------------------------------------|---------|
| プロジェクト データベース | マーサーバ メール アプリケーション               | カスタマイズ メッセージ                                                                                                    |         |
| データベース接続      | データベース                           | MySQL 🔹                                                                                                    |         |
|               | 接続URL                            | jdbc:mysql://XXXXXXXdb.fastwagbycloud.com/wagbydb?useUnicode=true&relaxautoCommit=true&zeroDateTotateTotat | TimeBeh |
|               | ユーザ名                             | dbuser                                                                                                    |         |
|               | パスワード                            | ••••••                                                                                                    |         |
|               | ※ データベース変更後はフルビルドが必要です。          |                                                                                                    |         |
|               | ※ <u>外部データベース利用時はJDBCドライバファイ</u> | ルを忘れずにコピーしてください                                                                                                    |         |
| データベース環境      | 文字エンコード                          | UTF-8                                                                                                    |         |
|               | 識別子の区切り文字                        | •                                                                                                    |         |
|               | データベースの自動再接続を有効にす                | ٥<br>                                                                                                    |         |
|               | 最大接続数                            | 24                                                                                                    |         |
|               | 未使用接続の最大数                        | 8                                                                                                    |         |
|               | 最大待ち時間                           | 2000                                                                                                    |         |
|               |                                  |                                                                                                    |         |
|               |                                  |                                                                                                    |         |
|               |                                  |                                                                                                    |         |
|               |                                  |                                                                                                    |         |
|               |                                  |                                                                                                    |         |
|               |                                  |                                                                                                    |         |
|               |                                  |                                                                                                    |         |
|               |                                  |                                                                                                    |         |
|               |                                  |                                                                                                    |         |

# 2.2.2. フルビルドを実行

データベース接続の変更を Wagby アプリケーションに反映するためにフルビルドを実行します。

WagbyDesignerのメニューから【ビルド】を選択して『ビルドの種別』から【フルビルド】を選択して【ビ ルド実行】ボタンを押します。

| <b>ビジョンジェー</b> モデル メニュー                                                                                                    | 環境 ビルド 週                          | 印                                                                   | ログオフ                        |
|----------------------------------------------------------------------------------------------------|-----------------------------------|---------------------------------------------------------------------|-----------------------------|
| <ul> <li>ビルド種別</li> <li>差分ビルド</li> <li>設定変更により更新されたソースファイルのみコンパイルを行<br/>ビルド時間が短線されますので、開発時はごちらを選択して下</li> <li>フルビルド</li> <li>ソースファイルを全て再生成しコンパイルを行ないます。<br/>JavaScript、CSS ファイルの圧縮処理も行なわれますので、認</li> </ul> | がいます。<br>そさい。<br>軍用時はごちらを選択して下さい。 | ビルド情報<br>開発者 ユーザ<br>「ビルド時に/<br>メモ<br>バックアップ<br>バージョン Wagby R7.5.0 2 | 「ックアップを行なう<br>20150416-0952 |
|                                                                                                    | ビルド実行                             | アプリケーション起動                                                          |                             |

正常にビルドが完了したのを確認します。

| WagbyDesigner                     | 8 |  |  |  |  |
|-----------------------------------|---|--|--|--|--|
| ビルド処理は正常に終了しました。                  |   |  |  |  |  |
| データベースの定義が変更されたのでインポート処理を行ってください。 |   |  |  |  |  |
| 閉じる                               |   |  |  |  |  |

# 2.3. Wagby クラウドサーバのデータバックアップ

仕様上【クラウドに転送】を実行すると Wagby クラウド環境のデータベースが初期化します。

重要なデータを失わないためにも、二回目以降【クラウドに転送】する前に一度データベースのデータを 【エクスポート】してバックアップしておく必要があります。

Wagby アプリケーションにログオンして【インポートとエクスポート】でもデータのバックアップができ ますが、ログオンしなくても WagbyDesigner 上からでも直接同様の操作が可能です。

WagbyDesigner のメニューから【運用】→【クラウド】→【クラウド】(旧バージョンの WagbyDesigner では【データ】)の順に選択して Wagby クラウドサーバとデータのやり取りを操作する画面に遷移します。 その中で【エクスポート】ボタンを押すとエクスポートが実行されます。

※【インポートとエクスポート】と比べてこの操作でエクスポートした場合は jfcmodel、jfcmodel4dm 等の定義モデルの確認、データメンテナンスに表示されるデータも含まれてファイル容量が大きくなっていますが、インポート時には使用しないため影響はありません。

|                               | - 環境                             | ビルド 運            | 用   |          |      | ログオフ |  |  |  |
|-------------------------------|----------------------------------|------------------|-----|----------|------|------|--|--|--|
| リポジトリ アカウント クラウド              |                                  |                  |     |          |      |      |  |  |  |
| アプリケーション クラウド                 |                                  |                  |     |          |      |      |  |  |  |
| エクスポートの実行、エクスポートファイルのダウ       | ンロード・削除を行ないま                     |                  |     |          |      |      |  |  |  |
| エクスポート ダウンロード                 | 削除                               |                  |     |          |      |      |  |  |  |
| エクスポートファイル名                   | サイズ(B)                           | 更新日時             | •   |          |      |      |  |  |  |
| data_20160208112052backup.zip | 78003                            | 2016-03-03 16:29 | :44 | <u>^</u> |      |      |  |  |  |
| data_20160301142156backup.zip | 78656                            | 2016-03-03 16:29 | :44 |          |      |      |  |  |  |
| data_20160301151207backup.zip | 78340                            | 2016-03-03 16:29 | :44 |          |      |      |  |  |  |
| data_20160301151656backup.zip | 78340                            | 2016-03-03 16:29 | :44 |          |      |      |  |  |  |
| data_20160301153657backup.zip | 78341                            | 2016-03-03 16:29 | :44 |          |      |      |  |  |  |
| data_20160301174053backup.zip | 78340                            | 2016-03-03 16:29 | :44 |          |      |      |  |  |  |
| data 20160212135721backup.zip | 786                              | 2016-03-03 16:29 | :44 | -        |      |      |  |  |  |
| エクスポートファイルのアップロードを行ないます       | •                                |                  |     |          |      |      |  |  |  |
| ファイル違択 エクスホートファイルをアッ          |                                  |                  |     |          |      |      |  |  |  |
| # lype                        | File Name                        |                  |     |          | Size |      |  |  |  |
| L                             |                                  |                  |     |          |      |      |  |  |  |
| ┌ アップロードファイル保存フォルダ ───        |                                  |                  |     |          |      |      |  |  |  |
| アップロードファイル保存フォルダのダウンロード       | を行ないます。                          |                  |     |          |      |      |  |  |  |
| フォルダファイルをダウンロード サーバ上にフ        | フォルダファイルをダウンロード サーバ上にフォルダファイルを作成 |                  |     |          |      |      |  |  |  |
|                               | ・入替を行ないます。                       |                  |     |          |      | -    |  |  |  |

しばらくするとエクスポート完了のダイアログボックスが立ち上がります。

| WagbyDesigner   | ٢ |
|-----------------|---|
|                 |   |
| エクスポート処理が終了しました | 2 |
| 閉じる             |   |

ファイルは「data\_YYYYMMDDHHMMSSbackup.zip」というファイル名で保存されています。

## 2.4. 【クラウドに転送】を実行

ビルドした Wagby アプリケーションを Wagby クラウドサーバへ転送します。

## 【注意】

# 【クラウドに転送】実行からインポートを行うまでの間データベースデータが初期化状態になっています。 既に運用しているシステムに【クラウドに転送】する場合は十分ご注意下さい。

WagbyDesigner のメニューから【運用】→【クラウド】→【アプリケーション】の順に選択して Wagby クラウドサーバ上の Wagby アプリケーションを操作する画面に遷移します。

| その甲で【転送後に人替】にナェックを入れてから【クフワドに転送】ホタン? | ′を押しま′ | す。 |
|--------------------------------------|--------|----|
|--------------------------------------|--------|----|

| のがなる。モデル                | メニュー          | 環境                                      | ビルド               | 運用              | ログオフ |
|-------------------------|---------------|-----------------------------------------|-------------------|-----------------|------|
| リポジトリ アカウント クラウド        | ]             |                                         |                   |                 |      |
| アプリケーションクラウド            |               |                                         |                   |                 |      |
| <br>  クラウドサーバ上のアプリケーション | ンの起動・停止を行ない   | ます。                                     |                   |                 |      |
| 和新                      | 西知道           | a.                                      |                   |                 |      |
|                         | 丹起生           | 9)                                      | 0945              | ノ門回で用て          |      |
| ┌ アプリケーション ───          |               |                                         |                   |                 |      |
| ビルドしたアプリケーションの転送        | ・入替を行ないます。    |                                         |                   |                 |      |
| クラウドに転送                 | ✓ 転送後に入替      | アプリケーミ                                  | ションの入替            | 1つ前のアプリケーションに戻す |      |
|                         |               |                                         |                   |                 |      |
| 場現設定<br>                |               |                                         |                   |                 |      |
| +                       | #7.5 <b>%</b> | ~~~~~~~~~~~~~~~~~~~~~~~~~~~~~~~~~~~~~~~ | facturadhycloud   | loom            | -11  |
|                         | アクセスキー        | XXXXXXXX                                | xxxxxxxxxxxxxxxxx |                 | - 11 |
| ライセンス管理システム             | アカウント         | wagbyclou                               | d_xxxxx_xxx       |                 | - 11 |
|                         | パスワード         | •••••                                   |                   |                 | - 88 |
|                         | ライセンスID       | 1234                                    |                   |                 | - 88 |
| プロキシサーバ                 | HTTPプロキシ      |                                         |                   | ポート             |      |
|                         |               |                                         |                   | 按続確認            | -    |

確認ダイアログボックスが立ち上がるので【OK】ボタンを押します。

| localhost:8920 の内容:                | × |
|------------------------------------|---|
| アプリケーション転送後に入れ替えを行ないます<br>よろしいですか? |   |
| ─ このページでこれ以上ダイアログボックスを生成しない        |   |
| <b>OK</b> キャンセル                    | , |

しばらくしてから【クラウドに転送】が完了すると以下のようなダイアログボックスが立ち上がります。

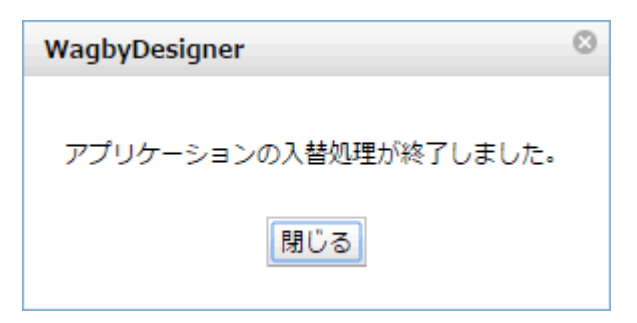

# 2.5.1. 【クラウドに転送】した Wagby アプリケーションにログオン

【クラウドに転送】が完了するとサーバの項目の Wagby アプリケーションを操作するボタンのグレイ反転 が解除されます。

その中で【ログイン画面を開く】ボタンをクリックすると実際の Wagby アプリケーションのログイン画面 に遷移することができます。

| <b>ビジンジャン</b> モデル     | -בבא       | 環境        | ビルド               | 運用 ログオフ         |
|-----------------------|------------|-----------|-------------------|-----------------|
| リポジトリ アカウント クラウド      |            |           |                   |                 |
| アプリケーション クラウド         |            |           |                   |                 |
| <u> </u>              |            |           |                   | ·               |
| クラウドサーバ上のアプリケーション<br> | の起動・停止を行ない | ます。       |                   |                 |
| 停止                    | 再起         | 韵         | ログオン              | 画面を開く           |
|                       |            |           |                   |                 |
| ┌ アプリケーション ────       |            |           |                   |                 |
| ビルドしたアプリケーションの転送・     | 入替を行ないます。  |           |                   |                 |
| クラウドに転送               | / 転送後に入替   | アプリケーシ    | ションの入替            | 1つ前のアプリケーションに戻す |
|                       |            |           |                   |                 |
| 環境設定                  |            |           |                   |                 |
| クラウドの環境設定を行ないます。      |            |           |                   |                 |
| サーバ                   | ホスト名       | xxxxxxxx  | .fastwagbycloud.o | com             |
|                       | アクセスキー     | XXXXXXXX  | ****              | XXXXXX          |
| ライセンス管理システム           | アカウント      | wagbyclou | d_xxxxx_xxx       |                 |
|                       | パスワード      | •••••     |                   |                 |
|                       | ライセンスID    | 1234      |                   |                 |
| プロキシサーバ               | HTTPプロキシ   |           |                   | ポート             |
|                       |            |           |                   | 接続確認            |

ログイン画面から管理者でログインします。

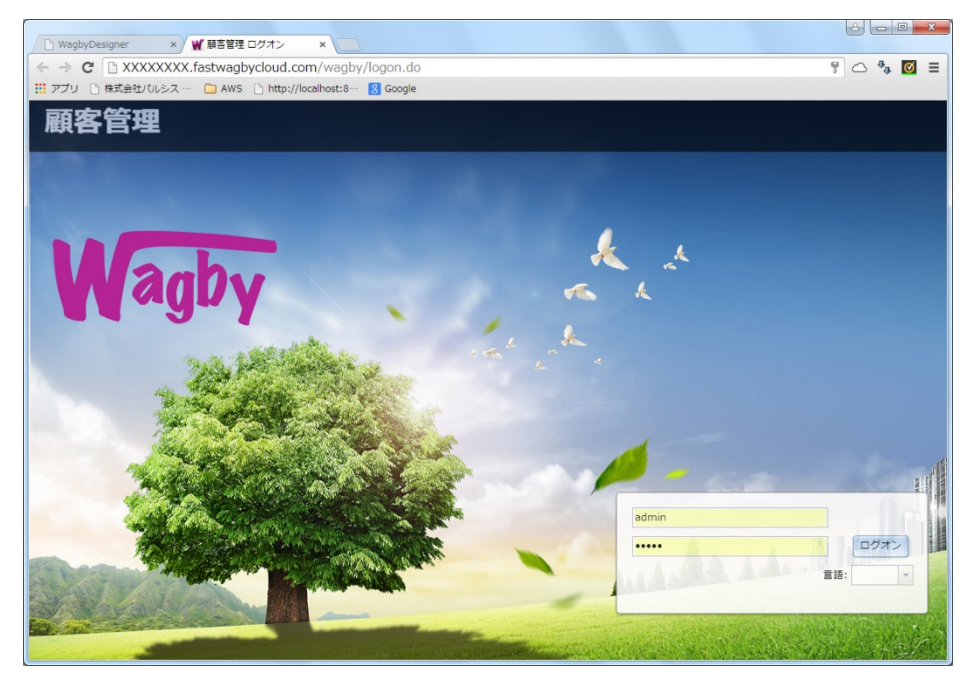

# 2.5.2. バックアップをインポート

Wagby アプリケーションにログインしたら【管理処理】の【インポートとエクスポート】でデータをイン ポートします。

インポートの方法につきましては Wagby のオンラインマニュアルをご参考下さい。

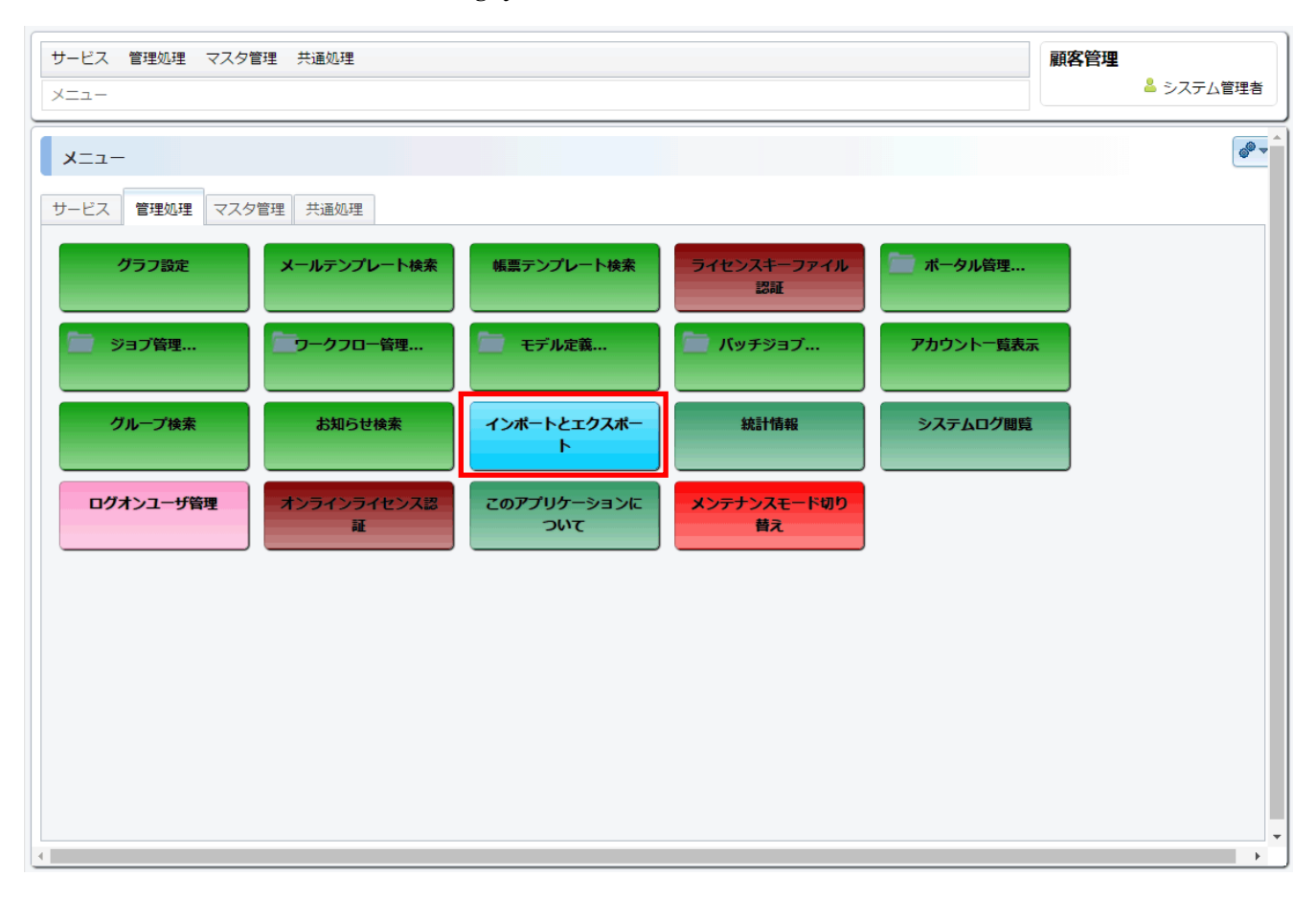

# 2.6. 接続 DB 設定を戻す

Wagby クラウド用に変更した接続 DB の設定を開発用に元の状態に戻します。

WagbyDesigner のメニューから【環境】→【データベース】の順に選択してデータベース設定画面の設定 を開発環境に合わせて戻して下さい。

| Deutspars   | モデル メニュー 環                          | こ ビルド 運用                                                                                                | ログオフ |
|-------------|-------------------------------------|----------------------------------------------------------------------------------------------------|------|
| プロジェクト データ/ | ベース サーバ メール アプリケーシ                  | ヨン カスタマイズ メッセージ                                                                                         |      |
| メインサブ       |                                     |                                                                                                    |      |
| 接続          | データベース                              | MySQL -                                                                                                 |      |
|             | 接続URL                               | jdbc:mysql://localhost/wagbydb?useUnicode=true&relaxautoCommit=true&zeroDateTimeBehavior=convertTettere | oNul |
|             | ユーザ名                                | wagbyuser                                                                                               |      |
|             | パスワード                               |                                                                                                    |      |
|             | ※ データベース変更後はフルビルドが必要で               | r                                                                                                    |      |
|             | ※ <u>外部データベース利用時はJDBCドライバフ</u>      | アイルを忘れずにコピーしてください                                                                                       |      |
| 環情          | 女支エンコード                             |                                                                                                    |      |
| 91.95       | 減別子の区切り文字                           | VII-0                                                                                                   |      |
|             | <ul> <li>データベースの自動再接続を有効</li> </ul> | cjā                                                                                                    |      |
|             | 最大接続数                               | 24                                                                                                    |      |
|             | 未使用接続の最大数                           | 8                                                                                                    |      |
|             | 最大待ち時間                              | 2000                                                                                                    |      |
|             |                                     |                                                                                                    |      |
|             |                                     |                                                                                                    |      |
|             |                                     |                                                                                                    |      |
|             |                                     |                                                                                                    |      |
|             |                                     |                                                                                                    |      |
|             |                                     |                                                                                                    |      |
|             |                                     |                                                                                                    |      |
|             |                                     |                                                                                                    |      |
|             |                                     |                                                                                                    |      |
|             |                                     |                                                                                                    |      |

以上で Wagby アプリケーションを Wagby クラウドサーバへ転送する手順は完了です。

WagbyDesigner 上から Wagby クラウドサーバにある Wagby アプリケーションを操作することができます。

WagbyDesigner のメニューから【運用】→【クラウド】→【アプリケーション】の順に選択して Wagby クラウドサーバ上の Wagby アプリケーションを操作する画面に遷移します。

「サーバ」項にある各ボタンで操作することが可能です。Wagby アプリケーションが停止状態だと【アプ リケーションの入替】や【1つ前のアプリケーションに戻す】といったボタンも使用できようになります。

| Destron t                                      | <b>ミデル</b>   | -בבא                      | 環境                           | ビルド            | 運用               |            |      | ログ | オフ |
|------------------------------------------------|--------------|---------------------------|------------------------------|----------------|------------------|------------|------|----|----|
| リポジトリ アカウント<br>アプリケーション クラウ                    | クラウド<br>ド    |                           |                              |                |                  |            |      |    |    |
| - ジーバ<br>クラウドサーバ上のアプリ                          | リケーションの      | 起動・停止を行ない                 | ます。                          |                |                  |            |      |    |    |
| 停止                                             |              | 再起重                       | b                            | ログオン           | ン画面を開く           |            |      |    |    |
| アプリケーション<br>ビルドしたアプリケーショ                       | ョンの転送・入      | 替を行ないます。                  |                              |                |                  |            |      |    |    |
| クラウドに転送                                        | V            | 転送後に入替                    | アプリケーシ                       | コンの入替          | 1つ前のア            | プリケーションに戻す |      |    |    |
| <ul> <li>環境設定</li> <li>クラウドの環境設定を行な</li> </ul> | <b>えいます。</b> |                           |                              |                |                  |            |      |    |    |
| サーバ                                            |              | ホスト名<br>アクセスキー            | xxxxxxxxx.<br>xxxxxxxxx      | fastwagbycloud | .com<br>XXXXXXXX |            |      |    |    |
| ライセンス管理システム                                    |              | アカウント<br>パスワード<br>ライセンスID | wagbycloud<br>••••••<br>1234 | I_xxxxx_xxx    |                  |            |      |    |    |
| プロキシサーバ                                        |              | HTTPプロキシ                  |                              |                | 接続確認             | 7          | (- h |    |    |

### 3.1. 【クラウドに転送】

開発環境の Wagby アプリケーションを Wagby クラウドサーバへ転送するためのボタンです。

初めて Wagby クラウドを使用するときは最初に【クラウドに転送】をしなければ他の機能を使用することができません。

このボタンを実行すると開発環境の wagbyapp ディレクトリを zip 形式に圧縮して「wagbyapp.zip」を作成し、Wagby クラウドサーバへアップロードします。

アップロードするとき古い「wagbyapp.zip」を上書きするので Wagby クラウドサーバは常に最新の 「wagbyapp.zip」を一つだけ保持します。

【クラウドに転送】自体の機能は「wagbyapp.zip」を Wagby クラウドサーバへアップロードするまでで すが、【転送後に入替】にチェックを入れておくと、アップロード完了後自動的に今起動中の Wagby アプ リケーションを停止させてから『3.2.1【アプリケーションの入替】』を実行します。

【転送後に入替】にチェックを入れなかった場合は手動で【停止】ボタンを押して Wagby アプリケーションを停止させてから『3.2.1【アプリケーションの入替】』を実行して下さい。これを使えば事前に「wagbyapp.zip」を転送しておいてタイミングを見計らって【アプリケーションの入替】を実行することもできます。

| しかない モデル                                                                 | -בבא                      | 環境 ビルド                                 | 運用              | ログオフ |
|--------------------------------------------------------------------------|---------------------------|----------------------------------------|-----------------|------|
| Uポジトリ アカウント クラウド<br>アプリケーション クラウド<br>サーバ                                 |                           |                                        |                 | ^    |
| クラウドサーバ上のアプリケーションの停止                                                     | の起動・停止を行ないま 再起動           | ログオン                                   | ノ画面を開く          |      |
| <ul> <li>アブリケーション</li> <li>ビルドしたアプリケーションの転送・</li> <li>クラウドに転送</li> </ul> | 入替を行ないます。                 | アプリケーションの入替                            | 1つ前のアプリケーションに戻す |      |
| □ 環境設定<br>クラウドの環境設定を行ないます。                                               |                           |                                        |                 |      |
| サーバ                                                                      | ホスト名<br>アクセスキー            | XXXXXXXXX.fastwagbycloud               | .com<br>XXXXXXX |      |
| ライセンス管理システム                                                              | アカウント<br>パスワード<br>ライセンスID | wagbycloud_xxxxx_xxx<br>••••••<br>1234 |                 |      |
| プロキシサーバ                                                                  | HTTPプロキシ                  |                                        | ポート<br>接続確認     |      |

# 【転送後に入替】にチェックを入れない場合

【転送後に入替】にチェックを入れない状態で【クラウドに転送】を実行すると確認のダイアログボック スは立ち上がらず、そのまま転送処理が行われてから完了のダイアログボックスが立ち上がります。

| WagbyDesigner 0      | 3 |
|----------------------|---|
|                      |   |
| アプリケーションの転送処理が終了しました |   |
| 閉じる                  |   |

# 【転送後に入替】にチェックを入れた場合

【転送後に入替】にチェックを入れた状態で【クラウドに転送】を実行すると確認のダイアログボックス が立ち上がるので【OK】ボタンを押します。

| localhost:8920 の内容:                | × |  |
|------------------------------------|---|--|
| アプリケーション転送後に入れ替えを行ないます<br>よろしいですか? |   |  |
| ─ このページでこれ以上ダイアログボックスを生成しない        |   |  |
| <b>OK</b> キャンセル                    |   |  |

しばらくしてから完了すると以下のようなダイアログボックスが立ち上がります。

| WagbyDesigner        | ۵        |
|----------------------|----------|
|                      |          |
| アプリケーションの入替処理が終了しました | <u>.</u> |
|                      |          |
| 閉じる                  |          |
|                      |          |

## 3.2. 【起動】/【停止】

このボタンは Wagby クラウドサーバにある Wagby アプリケーションを起動及び停止させることができま す。Wagby クラウドサーバにある Wagby アプリケーションが停止状態だと【起動】ボタン、起動状態だ と【停止】ボタンとなります。

【アプリケーションの入替】や【1つ前のアプリケーションに戻す】ボタンを使用する場合は【停止】ボタンを押して Wagby アプリケーションを停止状態にして下さい。

# 【注意】

### 運用中の Wagby アプリケーションを停止させるとその間使用できなくなるのでご注意下さい。

| しんない モデル                                                | メニュー                      | 環境                           | ビルド                              | 運用              | ログオフ  |
|---------------------------------------------------------|---------------------------|------------------------------|----------------------------------|-----------------|-------|
| リポジトリ アカウント クラウド<br>アプリケーション クラウド                       |                           |                              |                                  |                 |       |
| ─ サーバ<br>クラウドサーバ上のアプリケーションの                             | の起動・停止を行ない。               | ます。                          |                                  |                 | ▲<br> |
| 停止                                                      | 再起重                       | b                            | ログオン                             | 画面を開く           |       |
| <ul> <li>アブリケーション</li> <li>ビルドしたアプリケーションの転送・</li> </ul> | 入替を行ないます。                 |                              |                                  |                 |       |
| クラウドに転送                                                 | 転送後に入替                    | アプリケーシ                       | ションの入替                           | 1つ前のアプリケーションに戻す |       |
| ┌ 環境設定<br>クラウドの環境設定を行ないます。                              |                           |                              |                                  |                 |       |
| <del>۱</del> ۲-۴                                        | ホスト名<br>アクセスキー            | XXXXXXXXX<br>XXXXXXXXX       | .fastwagbycloud.<br>xxxxxxxxxxxx | 200M            |       |
| ライセンス管理システム                                             | アカウント<br>パスワード<br>ライセンスID | wagbycloud<br>••••••<br>1234 | 1_xxxxx_xxx                      |                 |       |
| プロキシサーバ                                                 | HTTPプロキシ                  |                              |                                  | ポート             |       |
|                                                         |                           |                              | 3                                | 接続確認            | •     |

Wagby アプリケーションが起動時に【停止】ボタンを押すと、本当に停止するかの確認ダイアログボック スが立ち上がるので問題無ければ【OK】ボタンを押します。

| localhost:8920 の内容:                 | × |
|-------------------------------------|---|
| クラウドサーバ上のアプリケーションを停止します<br>よろしいですか? |   |
| ── このページでこれ以上ダイアログボックスを生成しない        |   |
| OKキャンセル                             | ] |

#### 3.2.1. 【アプリケーションの入替】

Wagby クラウドサーバにある Wagby アプリケーションが停止状態だと押せるようになるボタンです。 【転送後に入替】にチェックを入れずに【クラウドに転送】を実行した場合はこのボタンで入替を行うこ とができます。

#### 【注意】

# 【アプリケーションの入替】を実行するとデータベースが初期化されます。データを消したくない場合は 事前にエクスポートをしてデータを退避させておいてから、【アプリケーションの入替】後にインポートし 直して下さい。

入替を実行すると以下のような動作をします。

(この動作は【転送後に入替】にチェックを入れて【クラウドに転送】をしても同様です。)

- 1.その時点でのエクスポートファイルを作成し、入替前の Wagby アプリケーション及び、アップロードフ ァイル(添付ファイル)のバックアップを行う。(バックアップは1世代前のみ)
- 2. 【クラウドに転送】で転送しておいた新しい Wagby アプリケーション(wagbyapp.zip)を展開して、入 替前の Wagby アプリケーションと置き換える。
- 3.データベースを再設定及び初期化をする。
- 4.JDBC ドライバの複製や httpd、メモリなど各種設定を行う。
- 5.Wagby アプリケーションを起動する。

| Datt           | モデル                  | メニュー       | 環境        | ビルド              | 運用              | ログオフ |
|----------------|----------------------|------------|-----------|------------------|-----------------|------|
| リポジトリ アカウント    | クラウド                 |            |           |                  |                 |      |
| アプリケーション デー?   | 9                    |            |           |                  |                 |      |
| // クラウドサーバ上のアプ | <sup>1</sup> リケーション0 | D起動・停止を行ない | います。      |                  |                 |      |
| 174            |                      |            | 4         | 17 <i>1</i> 7-10 |                 |      |
| 起動             |                      | 冉起         | 動         | ロクオン             | 他面を開く           |      |
| ┌ アプリケーション ─   |                      |            |           |                  |                 |      |
| ビルドしたアプリケーシ    | /ヨンの転送・フ             | 「替を行ないます。  |           |                  |                 |      |
| クラウドに転送        | ×                    | 転送後に入替     | アブリケージ    | ノョンの入替           | 1つ前のアブリケーションに戻す |      |
|                |                      |            |           |                  |                 |      |
| 環境設定           |                      |            |           |                  |                 |      |
| クラウドの環境設定を行    | ないます。                |            |           |                  |                 |      |
| サーバ            |                      | ホスト名       | XXXXXXXX  | .fastwagbycloud. | com             |      |
|                |                      | アクセスキー     | XXXXXXXX  | ****             | XXXXXXX         |      |
| ライセンス管理システム    |                      | アカウント      | wagbyclou | d_xxxxx_xxx      |                 |      |
|                |                      | パスワード      | 1224      |                  |                 |      |
| 70424          |                      |            | 1234      |                  |                 |      |
| フロキシサーハ        |                      | HITPフロキシ   |           |                  | π_r             |      |
|                |                      |            |           |                  | 接続確認            |      |
|                |                      |            |           |                  |                 |      |

【アプリケーションの入替】ボタンを押すと確認のダイアログボックスが立ち上がるので【OK】ボタンを 押します。

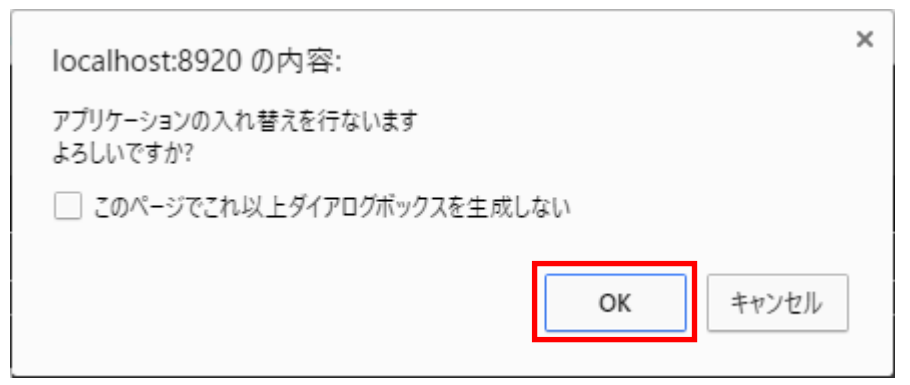

しばらくして完了のダイアログボックスが立ち上がります。

| WagbyDesigner        | $\otimes$ |
|----------------------|-----------|
|                      |           |
| アブリケーションの入替処理が終了しました | 5         |
| 閉じる                  |           |
|                      |           |

#### 3.2.2. 【1 つ前のアプリケーションに戻す】

Wagby クラウドサーバにある Wagby アプリケーションが停止状態だと押せるようになるボタンです。 Wagby アプリケーションを入替によってバックアップしておいた1世代前の状態に戻します。戻す際に一 緒にバックアップしておいたアップロードファイル(添付ファイル)とエクスポートファイルも戻すので 最後に入替をした直前の状態まで戻すことができます。

ただしバックアップは1世代分までしか保存しないため、何度【1つ前のアプリケーションに戻す】を実 行しても1世代より前に戻すことはできません。

#### 【注意】

【1つ前のアプリケーションに戻す】を実行すると各データも【クラウドに転送】前に戻ってしまうので、 その前にエクスポートファイルとアップロードファイル(添付ファイル)のバックアップをお勧めします。 また【転送後に入替】にチェックを入れずに【クラウドに転送】をした後【アプリケーションの入替】を せずに【1つ前のアプリケーションに戻す】を実行しないで下さい。

【1つ前のアプリケーションに戻す】を実行すると入替時にバックアップしておいた Wagby アプリケーションへ状態を戻しますが、その際に現状の Wagby アプリケーションはバックアップされません。

【アプリケーションの入替】は Wagby クラウドサーバに上がっている「wagbyapp.zip」を展開する仕様のため【転送後に入替】にチェックを入れずに【クラウドに転送】をした後【アプリケーションの入替】をせずに【1 つ前のアプリケーションに戻す】を実行すると Wagby クラウドサーバには最新と 1 世代前のwagbyapp しか残らず、稼働中のバージョンの Wagby アプリケーションが消失してしまいます。

| Dealer and t       | Eデル >      | <b>メニュー</b>        | 環境           | ビルド                | 運用              | ログオフ |
|--------------------|------------|--------------------|--------------|--------------------|-----------------|------|
| リポジトリ アカウント        | クラウド       |                    |              |                    |                 |      |
| アプリケーション データ       | 2          |                    |              |                    |                 |      |
| クラウドサーバトのアプリ       | リケーションの起   | 動・停止を行ないま          | - <b>d</b> - |                    |                 |      |
|                    |            | 3) 17-12-013-000-0 |              |                    |                 |      |
| 起動                 | _          | 再起動                |              | ログオン               | 画面を開く           |      |
| ┌ アプリケーション ──      |            |                    |              |                    |                 |      |
| <br>  ビルドしたアプリケーショ | ョンの転送・入替   | を行ないます。            |              |                    |                 |      |
|                    |            |                    |              |                    |                 |      |
| クラウドに転送            | <b>■</b> • | 送後に入替              | アプリケーシ       | ョンの入替              | 1つ前のアプリケーションに戻す |      |
| ( 環境設定             |            |                    |              |                    |                 |      |
| の うちつ ドの 環境設定を行わ   | わいます.      |                    |              |                    |                 |      |
|                    |            |                    |              |                    |                 |      |
| 9-N                | 7          | マト名                | XXXXXXXXX    | fastwagbycloud.o   | com             |      |
|                    | ア          | クセスキー              | XXXXXXXXXX   | (XXXXXXXXXXXXXXXX) | XXXXXXX         |      |
| ライセンス管理システム        | ア          | <b>׳</b> カウント      | wagbycloud   | _xxxxx_xxx         |                 |      |
|                    | 11         | ペスワード              | •••••        |                    |                 |      |
|                    | ∋          | イセンスID             | 1234         |                    |                 |      |
| プロキシサーバ            | н          | TTPプロキシ            |              |                    | ポート             |      |
|                    |            |                    |              |                    | ÷44:**          |      |
|                    |            |                    |              |                    | <b>安</b> 税唯認    |      |

【1 つ前のアプリケーションに戻す】ボタンを押すと確認のダイアログボックスが立ち上がるので【OK】 ボタンを押します。

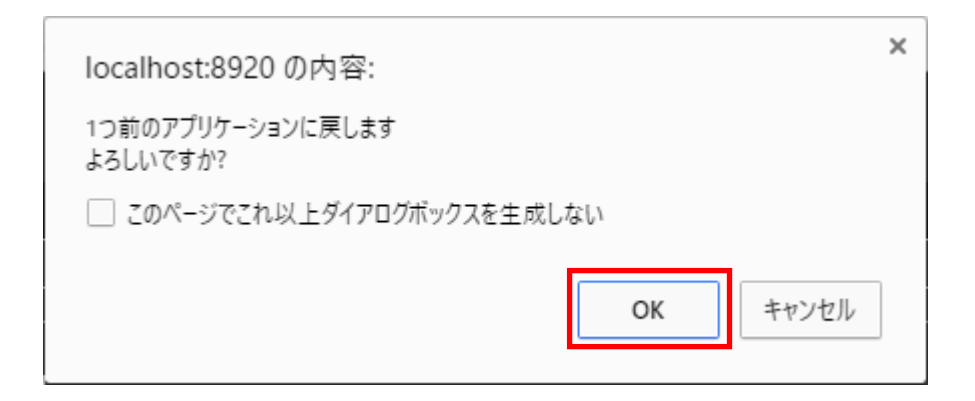

しばらくして完了のダイアログボックスが立ち上がります。

| WagbyDesigner            | ۲ |
|--------------------------|---|
|                          |   |
| 1つ前のアプリケーションに戻す処理が終了しました | : |
| 88                       |   |
| 閉しる                      |   |
|                          |   |

#### 3.3. 【再起動】

このボタンを押すと Wagby アプリケーションのデーモンを再起動します。

再起動が完了するまで Wagby アプリケーションを使用することができませんのでご注意下さい。

| わかが モデ                                       | "ル メニュー        | 環境           | ビルド            | 運用          |           |   | ログオフ     |
|----------------------------------------------|----------------|--------------|----------------|-------------|-----------|---|----------|
| リポジトリ アカウント ク                                | ラウド            |              |                |             |           |   |          |
| アプリケーション クラウド                                |                |              |                |             |           |   |          |
|                                              | ーションの記動・停止を行わい | \ <b>=</b> # |                |             |           |   |          |
|                                              |                | ·6· 7 •      |                |             | 1         |   |          |
| 停止                                           | 再起             | 動            | ログオン           | 画面を開く       |           |   |          |
| アプリケーション                                     |                |              |                |             |           |   |          |
| ノ ノ ノ ラ フ ー フ コ ノ<br>  <br>  ドルドレた アプリケーション/ | の転送・入装を行ないます。  |              |                |             |           |   |          |
|                                              |                |              |                |             |           |   |          |
| クラウドに転送                                      | ✓ 転送後に入替       | アプリケーシ       | ヨンの入替          | 1つ前のアプ      | リケーションに戻す |   |          |
|                                              |                |              |                |             |           |   |          |
|                                              | ++             |              |                |             |           |   |          |
| クラリトの境現設定を行ない。                               | £9•            |              |                |             |           |   |          |
| サーバ                                          | ホスト名           | XXXXXXXX.f   | astwagbycloud. | com         |           |   |          |
|                                              | アクセスキー         | XXXXXXXXX    | *****          | XXXXXX      |           |   |          |
| ライセンス管理システム                                  | アカウント          | wagbycloud   | _xxxxx_xxx     |             |           |   |          |
|                                              | パスワード          | •••••        |                |             |           |   |          |
|                                              | ライセンスID        | 1234         |                |             |           |   |          |
| プロキシサーバ                                      | HTTPプロキシ       |              |                |             | ポート       | · |          |
|                                              |                |              | 1              | <b>妾続確認</b> |           |   |          |
|                                              |                |              |                |             |           |   | <b>`</b> |

【再起動】ボタンを押すと確認のダイアログボックスが立ち上がるので【OK】ボタンを押します。

| localhost:8920 の内容:                  | ×  |  |  |  |  |  |  |
|--------------------------------------|----|--|--|--|--|--|--|
| クラウドサーバ上のアプリケーションを再起動します<br>よろしいですか? |    |  |  |  |  |  |  |
| □ このページでこれ以上ダイアログボックスを生成しない          |    |  |  |  |  |  |  |
| <b>OK</b> キャン                        | セル |  |  |  |  |  |  |

再起動がか完了しても完了を知らせるダイアログボックスは立ち上がりませんのでご注意下さい。

このボタンを押すと Wagby クラウドに上がっている Wagby アプリケーションのログオン画面を表示します。

プロジェクト識別子のディレクトリ名を含めた URL が表示されるので単に Wagby アプリケーションにロ グオンする以外にも、Wagby アプリケーションの URL を確認することもできます。

| の20 <sup>237207</sup> モデル | メニュー        | 環境         | ビルド              | 運用              | ログオフ |
|---------------------------|-------------|------------|------------------|-----------------|------|
| リポジトリ アカウント クラウド          |             |            |                  |                 |      |
| アプリケーション クラウド             |             |            |                  |                 |      |
|                           |             |            |                  |                 |      |
| クラウドサーバ上のアプリケーションの<br>    | の起動・停止を行ないま | ज्         |                  |                 |      |
| 停止                        | 再起動         | _          | ログオン             | 画面を開く           |      |
|                           |             |            |                  |                 | J    |
| ┌ アプリケーション ────           |             |            |                  |                 |      |
| ビルドしたアプリケーションの転送・フ        | 入替を行ないます。   |            |                  |                 |      |
| クラウドに転送                   | 転送後に入替      | アプリケーシ     | ションの入替           | 1つ前のアプリケーションに戻す |      |
|                           |             |            |                  |                 | ]    |
| 環境設定                      |             |            |                  |                 | ]    |
| クラウドの環境設定を行ないます。          |             |            |                  |                 |      |
| サーバ                       | ホスト名        | XXXXXXXXX  | fastwagbycloud.o | com             |      |
|                           | アクセスキー      | XXXXXXXX   | ****             | XXXXXXX         |      |
| ライセンス管理システム               | アカウント       | wagbycloud | d_xxxxxx_xxx     |                 |      |
|                           | パスワード       | •••••      |                  |                 |      |
|                           | ライセンスID     | 1234       |                  |                 |      |
| プロキシサーバ                   | HTTPプロキシ    |            |                  | ポー              |      |
|                           |             |            | 1                | 接続確認            |      |

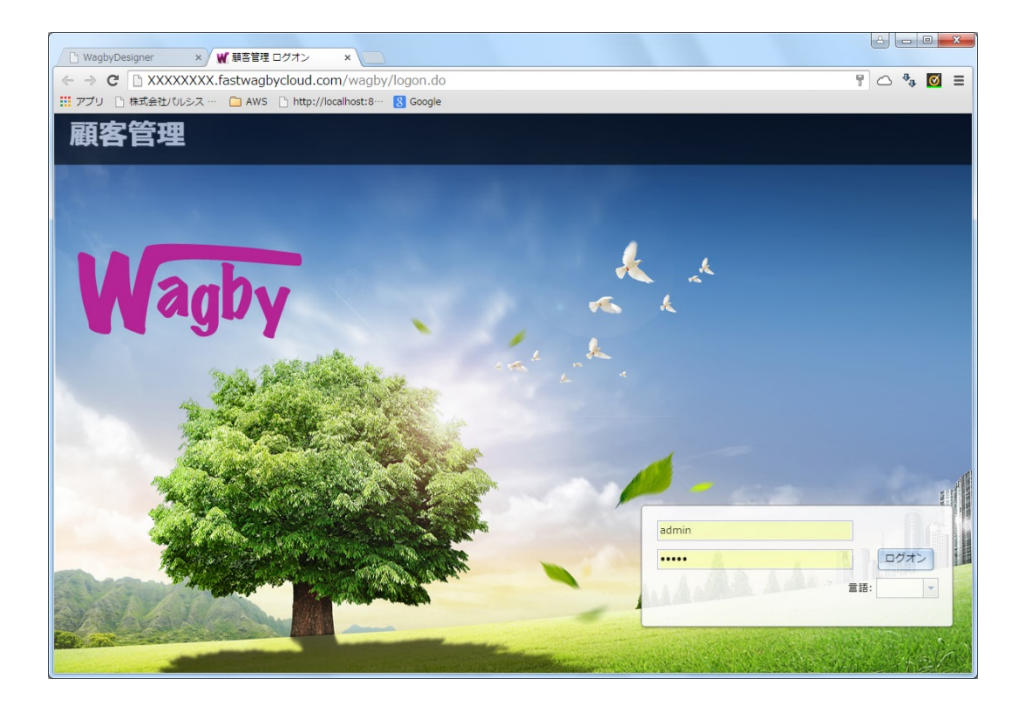

# 4. データファイルを操作

この章では WagbyDesigner を使い開発環境と Wagby クラウドサーバ間でエクスポートデータや Wagby アプリケーションでアップロードファイル(添付ファイル)をやり取りする方法を説明します。

WagbyDesigner は Wagby クラウドサーバのエクスポートファイル作成以外にも、開発環境と Wagby ク ラウドサーバの間でエクスポートファイルやアップロードファイルをそれぞれアップロードやダウンロー ドが可能です。お互いの環境を一方に複製する際に使用できます。

WagbyDesigner から【運用】→【クラウド】→【クラウド】(旧バージョンの WagbyDesigner では【データ】) を選択してデータを操作する画面に遷移します。

# 4.1. Wagby クラウドサーバ上のエクスポートファイルを操作

各ボタンは以下のような動作をします。

| 1 | エクスポート       | Wagby クラウドサーバ上の Wagby アプリケーションでエクスポートを実行する。        |
|---|--------------|----------------------------------------------------|
|   |              | (クラウド転送した Wagby アプリケーションで【インポートとエクスポート】から          |
|   |              | 【すべて選択する】を選んでエクスポートを実行したのと同様です。)                   |
|   |              | この操作でエクスポートした場合 jfcmodel、jfcmodel4dm 等の定義モデルの確認、デ  |
|   |              | ータメンテナンスに表示されるデータも含まれるがインポート時に影響はない。               |
|   |              | 作成されたエクスポートファイルは一覧に「data_YYYYMMDDhhmmssbackup.zip」 |
|   |              | 形式で追加される。                                          |
| 2 | ダウンロード       | エクスポートファイル一覧で選択しているエクスポートファイルを開発環境にダウン             |
|   |              | ロードする。                                             |
| 3 | 削除           | エクスポートファイル一覧で選択しているエクスポートファイルを Wagby クラウド          |
|   |              | サーバ上から削除する。                                        |
| 4 | エクスポートファイル一覧 | 現時点で Wagby クラウドサーバ上にあるエクスポートファイルの一覧                |
|   |              | この中から操作するファイルを選択することができる。                          |

| していない モデル メニュ                                                                         | — 環境                                                                                                    | ビルド            | 重用     |      | ログオフ |
|---------------------------------------------------------------------------------------|----------------------------------------------------------------------------------------------------|----------------|--------|------|------|
| リポジトリ アカウント クラウド                                                                      |                                                                                                    |                |        |      |      |
| アプリケーション クラウド                                                                         |                                                                                                    |                |        |      |      |
| <ul> <li>エクロンファイル</li> <li>エクロンファイルの実行、エクス</li> <li>エクスポート</li> <li>ダウンロード</li> </ul> | <ul> <li>         ・ 剤除を行ない         ・         ・         剤除         ・         剤除         ・         </li> </ul> | £ <b>7</b> .   | 4      |      | Î    |
| エクスポートファイル名                                                                           | サイズ(B)                                                                                                    | 更新日時           | -      |      |      |
| data_201603031924120ackup.zip                                                         | 78341                                                                                                    | 2016-03-03 19: | 4:29   |      |      |
| data_201603041335122backup.zip                                                        | 78241                                                                                                    | 2016-02-04 12: | 6:10   |      |      |
| data_20160307104632backup.zip                                                         | 78413                                                                                                    | 2016-03-07 10: | 6:51   |      |      |
| data_20160421133433backup.zip                                                         | 78413                                                                                                    | 2016-04-22 15: | 4:57   |      |      |
| data 20160422161216.zip                                                               | 53948                                                                                                    | 2016-04-22 16: | 2:18   |      |      |
| data_20160422162622backup.zip                                                         | 79032                                                                                                    | 2016-04-22 16: | 6:41 🗸 |      |      |
| エクスポートファイルのアップロードを行ないます                                                               | τ.                                                                                                    |                |        |      |      |
| ファイル選択 エクスポートファイルをアッ                                                                  | プロード                                                                                                    |                |        |      |      |
| # Туре                                                                                | File Name                                                                                                    |                |        | Size |      |
|                                                                                       |                                                                                                    |                |        |      |      |
| ┌ アップロードファイル保存フォルダ ───                                                                |                                                                                                    |                |        |      |      |
| <br>  アップロードファイル保存フォルダのダウンロー                                                          | 「を行ないます。                                                                                                    |                |        |      |      |
|                                                                                       |                                                                                                    |                |        |      |      |
| フォルダファイルをダウンロード サーバ上にこ                                                                | 7オルダファイルを作成                                                                                                  |                |        |      |      |

# 4.2. Wagby クラウドサーバヘエクスポートファイルをアップロード

開発環境にあるエクスポートファイルを Wagby クラウドサーバへアップロードできます。 『4.4 アップロードファイルのアップロード』と合わせて使用すると、開発環境の状態をそのまま Wagby クラウドサーバへ複製することもできます。

エクスポートファイルの【ファイル選択】ボタンをクリックして、Wagby クラウドサーバへアップロード するファイルを選択します。

| そうなななな モデル :                            | メニュー 環境                | ビルド 運用              |   |      | ログオフ     |
|-----------------------------------------|------------------------|---------------------|---|------|----------|
| リポジトリ アカウント クラウド                        |                        |                     |   |      |          |
| アプリケーション クラウド                           |                        |                     |   |      |          |
| <br>   エクスポートの実行、エクスポートファイ              | 、<br>/ ルのダウンロード・削除を行ない | ます。                 |   |      | <b>^</b> |
|                                         | 10150                  |                     |   |      |          |
|                                         |                        |                     |   |      |          |
| エクスボートファイル名                             | サイス(B)                 | 更新日時                | • |      |          |
| data_20160208112052backup.zip           | 78003                  | 2016-03-03 16:29:44 | Î |      |          |
| data_20160301142156backup.zip           | 78656                  | 2016-03-03 16:29:44 |   |      |          |
| data_20160301151207backup.zip           | 78340                  | 2016-03-03 16:29:44 |   |      |          |
| data_20160301151656backup.zip           | 78340                  | 2016-03-03 16:29:44 |   |      |          |
| data_20160301153657backup.zip           | 78341                  | 2016-03-03 16:29:44 |   |      |          |
| data_20160301174053backup.zip           | 78340                  | 2016-03-03 16:29:44 |   |      |          |
| data 20160212135721backup.zip           | 786                    | 2016-03-03 16:29:44 | - |      |          |
| エクスポートファイルのアップロードを行<br>ファイル選択 エクスポートファイ | ないます。<br>ルをアップロード      |                     |   |      |          |
| # Type                                  | File Name              |                     |   | Size |          |
|                                         |                        |                     |   |      |          |
| │<br>│                                  |                        |                     |   |      |          |
|                                         |                        |                     |   |      |          |
| アップロードファイル保存フォルダのダウ                     | シロードを行ないます。            |                     |   |      |          |
| フォルダファイルをダウンロード サー                      | バトにフォルダファイルを作成         |                     |   |      |          |
|                                         |                        |                     |   |      |          |
| アップロードファイル保存フォルダのアッ                     | プロード・入替を行ないます。         |                     |   |      | -        |
|                                         |                        |                     |   |      |          |

アップロードできるファイルは先頭が「data\_」で始まる zip 形式のファイルに限られます。

| ◎ 開<           |                      |                  |               |                         |                |     | × |
|----------------|----------------------|------------------|---------------|-------------------------|----------------|-----|---|
| 🔾 🗢 🖟 🕨 Wagby- | 7.9.0 🕨              |                  |               | <b>- f</b> <sub>7</sub> | Wagby-7.9.0の検索 |     | P |
| 整理 ▼ 新しいフォル    | ダー                   |                  |               |                         | !≡ ▼           |     | • |
| 🔋 ドキュメント 🔺     | 名前                   | 更新日時             | 種類            | サイズ                     |                |     |   |
| 📔 ピクチャ         | .settings            | 2016/07/12 17:04 | ファイル フォル      |                         |                |     |   |
| 📕 ビデオ          | Customize            | 2016/07/12 16:53 | ファイル フォル…     |                         |                |     |   |
| 🎝 ミュージック       | export               | 2016/07/12 17:04 | ファイル フォル…     |                         |                |     |   |
|                | 👔 misc               | 2016/07/12 16:55 | ファイル フォル      |                         |                |     |   |
| ■ コンピューター      | repository           | 2016/07/12 16:55 | ファイル フォル…     |                         |                |     |   |
| ALD-カルディス      | 퉬 upload_dir         | 2016/07/13 15:16 | ファイル フォル      |                         |                |     |   |
|                | 퉬 wagbyapp           | 2016/07/13 15:19 | ファイル フォル…     |                         |                |     |   |
|                | 퉬 wagbydesigner      | 2016/07/12 16:54 | ファイル フォル…     |                         |                |     |   |
|                | 퉬 work               | 2016/07/21 14:24 | ファイル フォル…     |                         |                |     |   |
| 🍬 ネットワーク       | .classpath           | 2016/07/13 15:18 | CLASSPATH 7   | 2 KB                    |                |     |   |
| =              | .project             | 2016/07/13 15:18 | PROJECT ファイル  | 2 KB                    |                |     |   |
|                | LICENSE.pdf          | 2014/04/24 13:29 | Adobe Acrobat | 157 KB                  |                |     |   |
|                | 🗐 version.txt        | 2016/06/20 10:28 | テキスト文書        | 1 KB                    |                |     |   |
|                | wagby-licensekey.xml | 2015/10/06 14:57 | XML ドキュメント    | 1 KB                    |                |     |   |
|                |                      |                  |               |                         |                |     |   |
| _              | 1. A.M.              |                  |               |                         |                |     |   |
| J7-            | 1)レ名(区):             |                  |               | ▼ 9                     | へてのファイル        |     | • |
|                |                      |                  |               |                         | 開<(0) 🖛 📫      | ャンセ | L |

ファイルを選択すると、ボタンの下にアップロードするファイルの情報が表示されます。

これでよければ【エクスポートファイルをアップロード】ボタンを押します。

| そうかがなか モデル メ:                 | ニュー 環境            | ビルド 運用              | ログ       | オフ |
|-------------------------------|-------------------|---------------------|----------|----|
| リポジトリ アカウント クラウド              |                   |                     |          |    |
| アプリケーション クラウド                 |                   |                     |          |    |
| <br>   エクスポートの実行、エクスポートファイル   | のダウンロード・削除を行な     | います。                |          | ^  |
| エクスポート ダウンロード                 | 削除                |                     |          |    |
| エクスポートファイル名                   | サイズ(B)            | 更新日時                |          |    |
| data_20160208112052backup.zip | 78003             | 2016-03-03 16:29:44 |          |    |
| data_20160301142156backup.zip | 78656             | 2016-03-03 16:29:44 |          |    |
| data_20160301151207backup.zip | 78340             | 2016-03-03 16:29:44 |          |    |
| data_20160301151656backup.zip | 78340             | 2016-03-03 16:29:44 |          |    |
| data_20160301153657backup.zip | 78341             | 2016-03-03 16:29:44 |          |    |
| data_20160301174053backup.zip | 78340             | 2016-03-03 16:29:44 |          |    |
| data 20160212135721backup.zip | 786               | 2016-03-03 16:29:44 | <b>▼</b> |    |
| エクスポートファイルのアップロードを行な          | います。              |                     |          |    |
| ファイル選択 エクスポートファイル?            | をマップロード           |                     |          |    |
|                               |                   |                     |          |    |
| 1 ZIP data_20160425           | i132132backup.zip |                     | 76.6 kb  |    |
|                               |                   |                     |          |    |
| │<br>│                        |                   |                     |          |    |
|                               |                   |                     |          |    |
| アップロードファイル保存フォルダのダウン<br>      | ロードを行ないます。        |                     |          |    |
| フォルダファイルをダウンロード サーバ.          | 上にフォルダファイルを作成     |                     |          |    |
|                               |                   |                     |          | -  |
|                               |                   |                     |          |    |

アップデートが完了したら、その旨のダイアログボックスが表示されます。

これで Wagby クラウドサーバへエクスポートファイルのアップロードが完了します。

| WagbyDesigner             | ۵ |
|---------------------------|---|
|                           |   |
| エクスポートファイルのアップロードが終了しました。 |   |
| 閉じる                       |   |

# 4.3. アップロードファイルのダウンロード

Wagby アプリケーションでデータ登録の際に添付したファイル(アップロードファイル)をまとめてダウ ンロードできます。

Wagby クラウドサーバのアップロードファイルのバックアップをしたり、エクスポートファイルのダウン ロードと合わせて使用すると、Wagby クラウドサーバの状態をそのまま開発環境へ複製することも可能で す。

【サーバ上にフォルダファイルを作成】ボタンをクリックすると、Wagby クラウドサーバにある添付ファ イルをまとめて zip 形式で圧縮したファイルがサーバ上に作成されます。

| Destration         | モデル          | רב⊐א–     | 環境              | ビルド        | 運用       |  |      | C | コグオフ |
|--------------------|--------------|-----------|-----------------|------------|----------|--|------|---|------|
| リポジトリ アカウント        | クラウド         |           |                 |            |          |  |      |   |      |
| アプリケーション クラ        | ラウド          |           |                 |            |          |  |      |   |      |
| data_201607131523  | 07backup.zip | 7         | 2535            | 2016-07-13 | 16:16:14 |  |      |   | -    |
| data_201607191303  | 11backup.zip | 7         | 3649            | 2016-07-19 | 13:03:31 |  |      |   |      |
| data_201607191309  | 53.zip       | 4         | 8448            | 2016-07-19 | 13:09:54 |  |      |   |      |
| data_2016071913103 | 31.zip       | 4         | 8448            | 2016-07-19 | 13:10:32 |  |      |   |      |
|                    |              |           |                 |            |          |  |      |   |      |
|                    |              |           |                 |            |          |  |      |   |      |
| エクスポートファイル         | のアップロードを     | 行ないます     |                 |            |          |  |      |   |      |
| ファイル選択 エク          | スポートファイル     | <u> </u>  |                 |            |          |  |      |   |      |
| # Type             |              |           | Filo Namo       |            |          |  | Sizo |   |      |
| <i>"</i> 'ype      |              |           |                 |            |          |  | 3126 |   |      |
|                    |              |           |                 |            |          |  |      |   |      |
| アップロードファイ.         | ル保存フォルダ      |           |                 |            |          |  |      |   |      |
| アップロードファイル         | 保存フォルダのダ     | ウンロードを行な  | います             |            |          |  |      |   |      |
|                    |              |           | ファイルを作用         |            |          |  |      |   |      |
|                    |              |           | J / 1 J / C1FAL |            |          |  |      |   |      |
| アップロードファイル         | 保存フォルダのア     | ′ップロード・入替 | を行ないます          |            |          |  |      |   |      |
| ファイル選択 フォル         | ルダファイルをア     | ップロード フ   | オルダの入替          |            |          |  |      |   |      |
| # Type             |              |           | File Name       |            |          |  | Size |   |      |
|                    |              |           |                 |            |          |  |      |   |      |
|                    |              |           |                 |            |          |  |      |   | *    |

圧縮ファイル作成が完了するとダイアログボックスが立ち上がります。

| WagbyDesigner       | 8 |
|---------------------|---|
|                     |   |
| フォルダファイル作成処理が終了しました | 2 |
| 閉じる                 |   |
|                     |   |

圧縮保存が完了すると【フォルダファイルをダウンロード】ボタンのグレイ反転が解除されて押せるよう になります。

今度はこの【フォルダファイルをダウンロード】ボタンを押すとサーバ上に圧縮して作成されたアップロ ードファイルをダウンロードすることができます。

| そうかなな モデル メニュー                | 環境        | ビルド        | 運用      | ログオフ |
|-------------------------------|-----------|------------|---------|------|
| リポジトリ アカウント クラウド              |           |            |         |      |
| アプリケーション クラウド                 |           |            |         |      |
| data_20160713152307backup.zip | 72535     | 2016-07-13 | 6:16:14 | •    |
| data_20160719130311backup.zip | 73649     | 2016-07-19 | 3:03:31 |      |
| data_20160719130953.zip       | 48448     | 2016-07-19 | 3:09:54 |      |
| data_20160719131031.zip       | 48448     | 2016-07-19 | 3:10:32 |      |
|                               |           |            |         |      |
|                               |           |            |         |      |
| エクスポートファイルのアップロードを行ないます       |           |            |         |      |
| ファイル選択 エクスポートファイルをアップロート      |           |            |         |      |
| # Tupo                        | File Name |            |         | Size |
| # iype                        | The Name  |            |         | 5120 |
|                               |           |            |         |      |
| ┌ アップロードファイル保存フォルダ ────       |           |            |         |      |
| アップロードファイル保存フォルダのダウンロードを行     | うないます     |            |         |      |
|                               |           |            |         |      |
| フォルタファイルをタウンロート               | タファイルを作成  |            |         |      |
| │ アップロードファイル保存フォルダのアップロード・♪   | 入替を行ないます  |            |         |      |
|                               | Kol #     |            |         |      |
| ファイル違択 フォルタファイルをアッフロート        | ノオルタの人替   |            |         |      |
| # Type                        | File Name |            |         | Size |
|                               |           |            |         |      |
|                               |           |            |         |      |

# 後は通常のダウンロードと同じです。

| Dedegram          | モデル                                     | -ב=א                   | 環境           | ビルド        | 運用       |   |          | ログオフ               |
|-------------------|-----------------------------------------|------------------------|--------------|------------|----------|---|----------|--------------------|
| リポジトリ アカウン        | ト クラウド                                  |                        |              |            |          |   |          |                    |
| アプリケーション ク        | ラウド                                     |                        |              |            |          |   |          |                    |
| data_201607131523 | 07backup.zip                            | 7                      | 2535         | 2016-07-13 | 16:16:14 |   |          | <b>^</b>           |
| data_201607191303 | 11backup.zip                            | 7                      | 3649         | 2016-07-19 | 13:03:31 |   |          |                    |
| data_201607191309 | 53.zip                                  | 4                      | 8448         | 2016-07-19 | 13:09:54 |   |          |                    |
| data_201607191310 | )31.zip                                 | 4                      | 8448         | 2016-07-19 | 13:10:32 |   |          |                    |
|                   |                                         |                        |              |            |          |   |          |                    |
|                   |                                         |                        |              |            |          | ļ |          |                    |
| エクスポートファイル        | <b>のアップロード</b> な                        | 行ないます                  |              |            |          |   |          |                    |
|                   |                                         | 11.00 .00 3            |              |            |          |   |          |                    |
| ファイル選択 エク         | マスポートファイル                               | をアップロード                |              |            |          |   |          |                    |
| # Туре            |                                         |                        | File Name    |            |          |   | Size     |                    |
|                   |                                         |                        |              |            |          |   |          | J                  |
|                   |                                         |                        |              |            |          |   |          |                    |
| ⌒ アップロードファイ       | ′ル保存フォルダ                                |                        |              |            |          |   |          |                    |
| アップロードファイル        | 保存フォルダのら                                | ウンロードを行な               | います          |            |          |   |          |                    |
|                   |                                         |                        |              |            |          |   |          |                    |
| フォルダファイルをタ        | ジウンロード サ                                | ーバ上にフォルダ               | ファイルを作成      |            |          |   |          |                    |
|                   | 星左つ→   ガの1                              | <sub>フップロー</sub> ド・1.# | を行わいます       |            |          |   |          |                    |
|                   | ///15////////////////////////////////// |                        | 1211/60 66 9 |            |          |   |          |                    |
| ファイル選択 フォ         | ・ルダファイルをア                               | 'ップロード フ               | オルダの入替       |            |          |   |          |                    |
| #Tvne             |                                         |                        | File Name    |            |          |   | Size     |                    |
|                   |                                         |                        |              |            |          |   |          |                    |
| 🔯 upload_dir.zip  | Ť                                       |                        |              |            |          |   | <u> </u> | <u> ウンロードを表示</u> × |

#### 4.4. アップロードファイルのアップロード

開発環境の Wagby アプリケーションでデータ登録の際に添付したファイル(アップロードファイル)を Wagby クラウドサーバへアップロードすることができます。

『4.2Wagby クラウドサーバへエクスポートファイルをアップロード』と合わせて使用すると、開発環境の 状態を Wagby クラウドサーバへ複製することもできます。

アップロードするファイルは zip 形式でファイル名が「upload\_dir.zip」である必要があります。 例えば開発環境のアップロードファイルを Wagby クラウドサーバへ複製するのであれば、Wagby ディレ クトリの「upload\_dir」ディレクトリをそのままパスワード無しの zip 形式で圧縮して下さい。

#### 【注意】

アップロードファイルのアップロード後【フォルダの入替】を実行すると、それまで Wagby クラウドサー バにあったアップロードファイルが新しいものと置き換わって消失します。消失を避けたい場合はアップ ロードする前に『4.3 アップロードファイルのダウンロード』でバックアップしておくことをお勧めしま す。

|                                       |                                                                  |                       |               |          |  | × |  |
|---------------------------------------|------------------------------------------------------------------|-----------------------|---------------|----------|--|---|--|
| 🚱 🕤 🗢 🔰 🕨 Wagby-7                     | .9.0 🕨                                                           |                       | ✓ ✓ Wagby-    | 7.9.0の検索 |  | Q |  |
| 整理 ▼ 🛞 開く ▼                           | 共有 ▼ 書き込む 新しいご                                                   | フォルダー                 |               | •== •    |  | 0 |  |
| 🚖 お気に入り                               | 名前                                                               | 更新日時                  | 種類            | サイズ      |  |   |  |
| 减 ダウンロード                              | 🍌 .settings                                                      | 2016/07/12 17:04      | ファイル フォル…     |          |  |   |  |
| 📃 デスクトップ                              | 🎉 customize                                                      | 2016/07/12 16:53      | ファイル フォル…     |          |  |   |  |
| 1911 最近表示した場所                         | 🎉 export                                                         | 2016/07/25 13:41      | ファイル フォル…     |          |  |   |  |
| Creative Cloud                        | 🎉 misc                                                           | 2016/07/12 16:55      | ファイル フォル…     |          |  |   |  |
|                                       | 🔉 repository                                                     | 2016/07/12 16:55      | ファイル フォル…     |          |  |   |  |
| OneDrive                              | 🎉 upload_dir                                                     | 2016/07/13 15:16      | ファイル フォル…     |          |  |   |  |
| =                                     | 🎉 wagbyapp                                                       | 2016/07/25 13:26      | ファイル フォル…     |          |  |   |  |
| 🍃 ライブラリ                               | 🎉 wagbydesigner                                                  | 2016/07/12 16:54      | ファイル フォル…     |          |  |   |  |
| 📑 ドキュメント                              | 퉬 work                                                           | 2016/07/25 13:28      | ファイル フォル…     |          |  |   |  |
| 🔤 ピクチャ                                | 📄 .classpath                                                     | 2016/07/25 13:25      | CLASSPATH フ   | 2 KB     |  |   |  |
| ■ ビデオ                                 | .project                                                         | 2016/07/25 13:25      | PROJECT ファイル  | 2 KB     |  |   |  |
| ♪ ミューミック                              | LICENSE.pdf                                                      | 2014/04/24 13:29      | Adobe Acrobat | 157 KB   |  |   |  |
| · · · · · · · · · · · · · · · · · · · | 🔛 upload_dir.zip                                                 | 2016/07/25 13:51      | ZIP ファイル      | 2,459 KB |  |   |  |
|                                       | 🖳 version.txt                                                    | 2016/06/20 10:28      | テキスト文書        | 1 KB     |  |   |  |
| P =>P=                                | wagby-licensekey.xml                                             | 2015/10/06 14:57      | XML ドキュメント    | 1 KB     |  |   |  |
|                                       |                                                                  |                       |               |          |  |   |  |
|                                       |                                                                  |                       |               |          |  |   |  |
|                                       |                                                                  |                       |               |          |  |   |  |
|                                       |                                                                  |                       |               |          |  |   |  |
| upioad_dir.zip<br>ZIP ファイル            | <ul> <li>更新口時: 2016/07/25 13:51</li> <li>サイズ: 2.40 MB</li> </ul> | 作成日時:2016/07/25 13:51 |               |          |  |   |  |

アップロードファイル保存フォルダの【ファイル選択】ボタンをクリックして、Wagby クラウドサーバへ アップロードする圧縮したアップロードファイルを選択します。

| もうかなな モデル メニュー                | 環境                | ビルド          | 運用      | ログオフ                                  |
|-------------------------------|-------------------|--------------|---------|---------------------------------------|
| リポジトリ アカウント クラウド              |                   |              |         |                                       |
| アプリケーション クラウド                 |                   |              |         |                                       |
| data_20160713152307backup.zip | 72535             | 2016-07-13 1 | 6:16:14 |                                       |
| data_20160719130311backup.zip | 73649             | 2016-07-19 1 | 3:03:31 |                                       |
| data_20160719130953.zip       | 48448             | 2016-07-19 1 | 3:09:54 |                                       |
| data_20160719131031.zip       | 48448             | 2016-07-19 1 | 3:10:32 |                                       |
|                               |                   |              |         |                                       |
|                               |                   |              |         |                                       |
| エクスポートファイルのアップロードを行ないます       |                   |              |         |                                       |
| ファイル選択 エクスポートファイルをアップロード      |                   |              |         |                                       |
| # Type                        | File Name         |              |         | Size                                  |
|                               |                   |              |         |                                       |
|                               |                   |              |         |                                       |
| 「 アッフロートファイル保存フォルタ            |                   |              |         |                                       |
| アップロードファイル保存フォルダのダウンロードを行     | <del>,</del> ないます |              |         |                                       |
| フォルダファイルをダウンロード サーバ上にフォル      | ダファイルを作成          |              |         |                                       |
|                               |                   |              |         |                                       |
| アップロードファイル保存フォルダのアップロード・ノ     | 、替を行ないます          |              |         |                                       |
| ファイル選択 フォルダファイルをアップロード        | フォルダの入替           |              |         |                                       |
| # Type                        | File Name         |              |         | Size                                  |
|                               |                   |              |         |                                       |
|                               |                   |              |         | · · · · · · · · · · · · · · · · · · · |

選択できるものは「upload\_dir.zip」という名前のファイルのみです。

| < ₿<              |                      |                  |               |                |                        |     | × |
|-------------------|----------------------|------------------|---------------|----------------|------------------------|-----|---|
| 😋 🔍 🔻 🚺 🕨 Wagby-7 | .9.0 🖌               |                  |               | • <del>•</del> | <i>Wagby-7.9.0の</i> 検索 |     | Q |
| 整理 ▼ 新しいフォルタ      | ž—                   |                  |               |                |                        |     | 0 |
| トキュメント ^          | 名前                   | 更新日時             | 種類            | サイズ            |                        |     |   |
| 📔 ピクチャ            | settings             | 2016/07/12 17:04 | ファイル フォル      |                |                        |     |   |
| 🛃 ビデオ             | customize            | 2016/07/12 16:53 | ファイル フォル      |                |                        |     |   |
| 🎝 ミュージック          | export 👔             | 2016/07/12 17:04 | ファイル フォル…     |                |                        |     |   |
|                   | 퉬 misc               | 2016/07/12 16:55 | ファイル フォル      |                |                        |     |   |
| (■ コンピューター        | 퉬 repository         | 2016/07/12 16:55 | ファイル フォル      |                |                        |     |   |
| 🏭 ローカルディス         | 퉬 upload_dir         | 2016/07/13 15:16 | ファイル フォル      |                |                        |     |   |
|                   | 퉬 wagbyapp           | 2016/07/13 15:19 | ファイル フォル      |                |                        |     |   |
|                   | 퉬 wagbydesigner      | 2016/07/12 16:54 | ファイル フォル…     |                |                        |     |   |
|                   | 퉬 work               | 2016/07/21 14:24 | ファイル フォル…     |                |                        |     |   |
| 🍬 ネットワーク          | .classpath           | 2016/07/13 15:18 | CLASSPATH 7   | 2 KB           |                        |     |   |
| =                 | .project             | 2016/07/13 15:18 | PROJECT ファイル  | 2 KB           |                        |     |   |
|                   | LICENSE.pdf          | 2014/04/24 13:29 | Adobe Acrobat | 157 KB         |                        |     |   |
|                   | 📳 version.txt        | 2016/06/20 10:28 | テキスト文書        | 1 KB           |                        |     |   |
|                   | wagby-licensekey.xml | 2015/10/06 14:57 | XML ドキュメント    | 1 KB           |                        |     |   |
|                   |                      |                  |               |                |                        |     |   |
| *                 |                      |                  |               |                |                        |     |   |
| 774               | (1.47 (N))           |                  |               |                |                        |     |   |
| 274               | ルム(区)・               |                  |               | · · ·          |                        |     | • |
|                   |                      |                  |               |                | 開<(0) ▼ ≠              | ヤンセ | L |
|                   |                      |                  |               |                |                        |     |   |
|                   |                      |                  |               |                |                        |     |   |

ファイルを選択すると、ボタンの下にアップロードするファイルの情報が表示されます。

これでよければ【フォルダファイルをアップロード】ボタンを押します。

| もないない モデル メニュー                    | 環境        | ビルド          | 運用       |       |      | ログオフ     |
|-----------------------------------|-----------|--------------|----------|-------|------|----------|
| リボジトリ アカウント クラウド                  |           |              |          |       |      |          |
| アプリケーション クラウド                     |           |              |          |       |      |          |
| data_20160719130311backup.zip     | 73649     | 2016-07-19 1 | 3:03:31  |       |      | <b>^</b> |
| data_20160719130953.zip           | 48448     | 2016-07-19 1 | 3:09:54  |       |      |          |
| data_20160719131031.zip           | 48448     | 2016-07-19 1 | .3:10:32 |       |      |          |
|                                   |           |              |          |       |      |          |
| エクスポートファイルのアップロードを行ないます           |           |              |          |       |      |          |
| ファイル選択 エクスポートファイルをアップロード          |           |              |          |       |      |          |
| # Туре                            | File Name |              |          |       | Size |          |
| [[L                               |           |              |          |       |      |          |
| ││ アップロードファイル保存フォルダ ────          |           |              |          |       |      |          |
| <br>    アップロードファイル保存フォルダのダウンロードを行 | ないます      |              |          |       |      |          |
| フォルダファイルをダウンロード サーバ上にフォル          | ダファイルを作成  |              |          |       |      |          |
|                                   |           |              |          |       |      |          |
| アップロードファイル保存フォルダのアップロード・入         | 替を行ないます   |              |          |       |      |          |
| ファイル選択 フォルダファイルをアップロード            | フォルダの入替   |              |          |       |      |          |
| Type                              | e         |              |          |       |      |          |
| 1 ZIP upload                      | _dir.zip  |              |          | 1.4 m | 1b   |          |
|                                   |           |              |          |       |      |          |

アップロードが完了するとダイアログボックスが立ち上がります。

| WagbyDesigner                  | 8 |
|--------------------------------|---|
|                                |   |
| アップロードファイル保存フォルダのアップロードが終了しました | : |
| 閉じる                            |   |

この状態だと「updoad\_dir.zip」を Wagby クラウドサーバへアップロードしただけなので、アップロード したファイルを実際に反映するために【フォルダの入替】ボタンをクリックします。

| <b>レクシュア・ビア・ル</b> メニュー            | 環境        | ビルド           | 運用      | ログオ  |
|-----------------------------------|-----------|---------------|---------|------|
| リポジトリ アカウント クラウド                  |           |               |         |      |
| アプリケーション クラウド                     |           |               |         |      |
| data_20160713152307backup.zip     | 72535     | 2016-07-13 16 | 5:16:14 |      |
| data_20160719130311backup.zip     | 73649     | 2016-07-19 13 | :03:31  |      |
| data_20160719130953.zip           | 48448     | 2016-07-19 13 | 1:09:54 |      |
| data_20160719131031.zip           | 48448     | 2016-07-19 13 | 1:10:32 |      |
|                                   |           |               |         |      |
|                                   |           |               |         |      |
| エクスポートファイルのアップロードを行ないます           |           |               |         |      |
|                                   |           |               |         |      |
|                                   | File Name |               |         | Cine |
| # Type                            | File Name |               |         | Size |
| <u>∥</u> ⊂                        |           |               |         |      |
| ││ アップロードファイル保存フォルダ ────          |           |               |         |      |
| <br>    アップロードファイル保存フォルダのダウンロードを行 | ないます      |               |         |      |
|                                   |           |               |         |      |
| フォルタファイルをタウンロード サーバ上にフォル          | タファイルを作成  |               |         |      |
| <br>    アップロードファイル保存フォルダのアップロード・入 | 、替を行ないます  |               |         |      |
|                                   |           |               |         |      |
| ファイル選択 フォルタファイルをアップロード            | フォルダの人替   |               |         |      |
| # Туре                            | File Name |               |         | Size |
|                                   |           |               |         |      |
|                                   |           |               |         |      |

本当に入替を実行するか確認するダイアログボックスが立ち上がるので【はい】ボタンをクリックします。

| WagbyDesigner                                     | 8 |
|---------------------------------------------------|---|
| アップロードファイル保存フォルダの入替を行ないます<br>よろしいですか?<br>(はい) いい; | え |

入替が完了するとダイアログボックスが立ち上がります。

| WagbyDesigner              | ۵ |
|----------------------------|---|
|                            |   |
| アップロードファイル保存フォルダの入替が終了しました | : |
| BU".Z                      |   |
| 「<br>利<br>し<br>る           |   |

# 5. サーバのステータス及びログを確認

Wagby クラウドサーバのステータスやログは AWS 上の CloudWatch という機能で確認することができます。

ここでは CloudWatch へのログインの方法やステータスやログを見る方法を説明します。

# 5.1. CloudWatch ヘサインイン

お客様情報の『CloudWatch ログイン情報』の『URL』へブラウザからアクセスして、【ユーザー名】、【パ スワード】をそれぞれ入力して【サインイン】ボタンをクリックします。

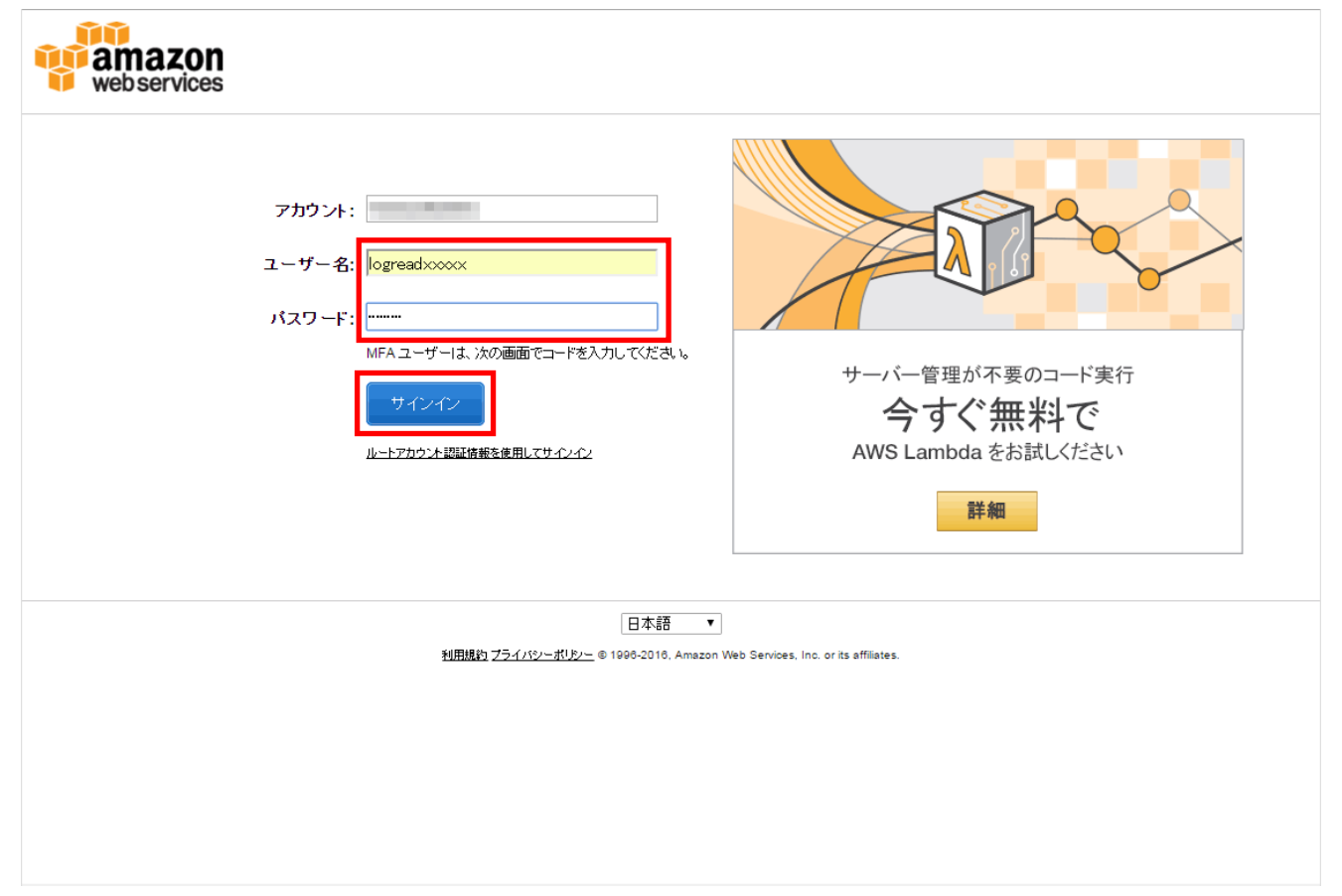

画面右上の参照リージョン (参照するデータセンター)を【東京】に変更してから、アマゾンウェブサービ

### スの【CloudWatch】をクリックして下さい。

※他の項目はアクセス権限がないので使用できません。

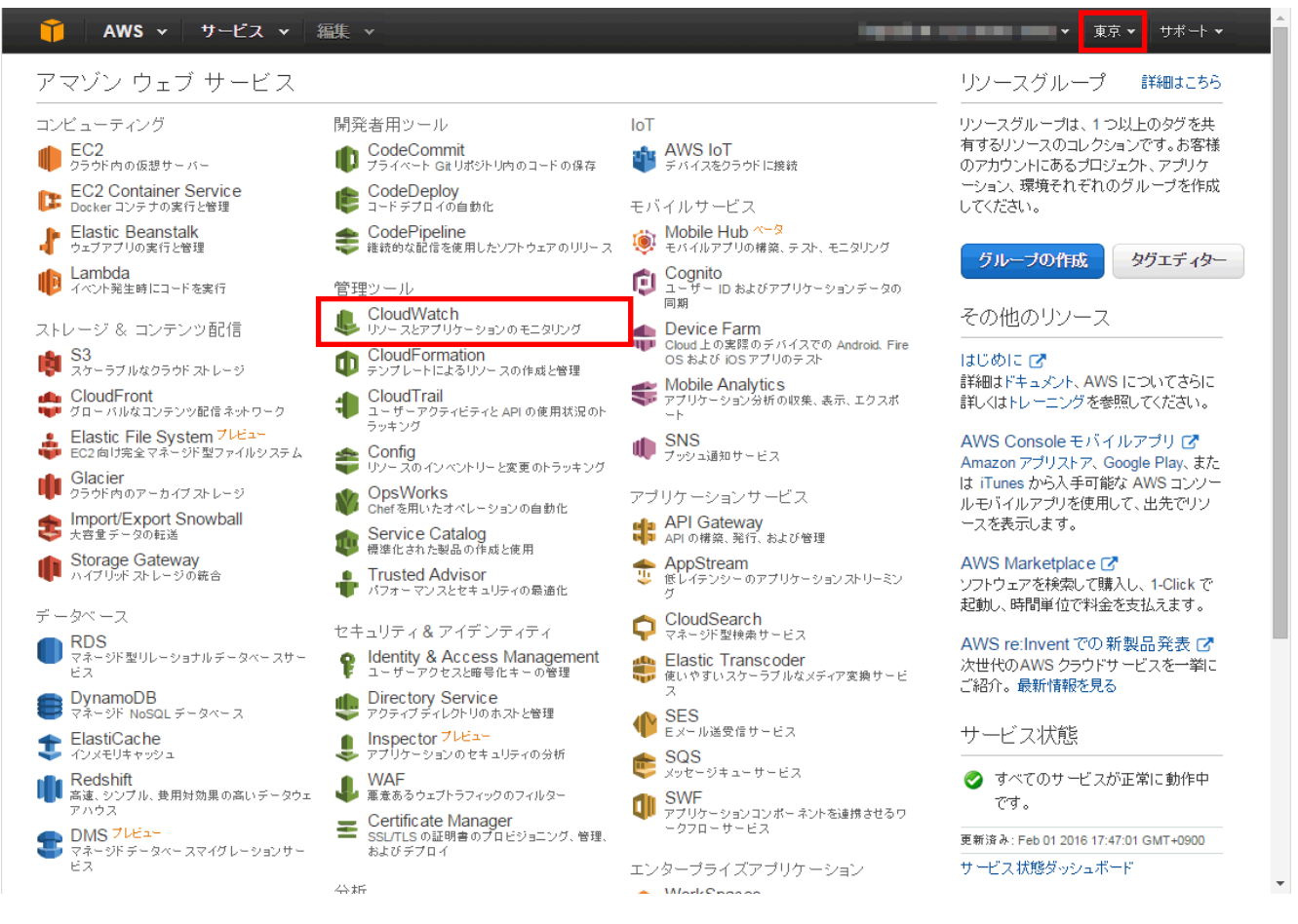

サーバのステータスを確認する場合は【ダッシュボード】をクリックします。

サーバのログを確認する場合は【ログ】をクリックします。

| 🎁 AWS 🗸 サービ                                                          | ス 🗸 🖌 編集 🗸                                                                                                    |                                                                                                    | ingenities and                                                                                                    | ▼ 東京 ▼ サポート ▼                                                                       |
|----------------------------------------------------------------------|----------------------------------------------------------------------------------------------------|----------------------------------------------------------------------------------------------------|----------------------------------------------------------------------------------------------------|-------------------------------------------------------------------------------------|
| CloudWatch<br>ダッシュボード 新い<br>アラーム<br>アラーム<br>のK                       | メ<br>サーバステーク<br>Amazon CloudWatch Ia、使用し<br>スのメトリックスをモニタリングしま<br>CloudWatch メトリックスが使用す<br>メトリックスを参照または検索して<br>メトリックスの参照                                                                                             | タスの確認<br>たいるリソースおよびアプリケーション<br>ます。現在、Asia Pacific (Tokyo)リー<br>可能です。<br>、データのグラフ表示やアラームの作<br>Q、メトリックスの検索                                                | ルについて運用やバフォーマン<br>ジョンで 1,249 個の<br>F成を開始します。                                                                                                    | <u>追加情報</u><br>入門ガイド<br>モニタリングスクリブトのガイド<br><b>複要と機能</b><br>ドキュメント<br>フォーラム<br>問題の報告 |
| リーロ<br>ログ<br>メトリックス<br>選択されたメトリックス<br>EBS<br>EC2<br>ELB<br>RDS<br>S3 | ア サーバログの存<br>全もしくは承認されてい<br>ムがトリガーされた場<br>ム("設定ステータス":<br>すべてのアラームは、OK 状態で<br>上位 9 個のアラームを参照してく                                                                                                    | 住記<br>いないサブスクリブションの通知トビッ<br>合、通知が発送されない可能性があり<br>列にエントリを持つ)を監査してください<br>で Asia Pacific (Tokyo)リージョンにあ<br>(ださい。                                          | クを伴うアラームが、1 つまたは将<br>ります。[アラーム] ページに移動し<br>ります。                                                                                                    | で                                                                                   |
| SNS<br>Linuxシステム<br>カスタムメトリックス▼                                      | Virus Check Count >= 1     Virus Check Count >= 1     1.5     1     0.5     0     2/01     2/01     2/01     1/0     17:00     18:00     Memory Utilization Check     Memory Utilization >= 95     100     75     ■ | Mttp=400202 Cfleck     http://d00Count >= 10     10     10     2/01    2/01    2/01     16:00    17:00    18:00     0     2008 - 2016, Amazon Web Servi | vraguyuloud server kultilii<br>StatusCheckFailed >= 1     1.5     0     2/01 2/01 2/01 2/01     16:00 17:00 18:00     ces, Inc. or its affiliates. All rights reser | rg Cli<br>利用規約                                                                      |

# 5.2. サーバステータスの確認

右のメニューから【ダッシュボード】をクリックするとサーバステータスの確認ができます。 ダッシュボードではサーバの各ステータス一覧をグラフで表示しています。

大きく分けて以下の項目が存在します。

| 項目名                        | 説明                           |
|----------------------------|------------------------------|
| Database_Status            | データベースのステータス一覧               |
| WagbyCloud_Server_Software | Wagby クラウドサーバのソフトウェアのステータス一覧 |
| WagbyCloud_Server_Status   | Wagby クラウドサーバのステータス一覧        |

# これらのうち確認したい項目をクリックして下さい。

| 育 AWS マ サービ.    | ス 🕶 編集 👻                   |                                                                   | ▼ 東京 ▼ サポート ▼                  |
|-----------------|----------------------------|-------------------------------------------------------------------|--------------------------------|
|                 | ダッシュボード                    |                                                                   | 追加情報                           |
|                 | ダッシュボードの作成                 |                                                                   | 入門ガイド                          |
|                 |                            |                                                                   | ドキュメント                         |
|                 | 名前                         | 最終更新 (U                                                           | TC) フォーラム                      |
| ок 9            | Database Status            | 2016-02-01                                                        | 問題の報告                          |
| 請求              | Database_Status            | 08:29                                                             |                                |
| イベント 新しい        | WagbyCloud_Server_Software | 2016-02-01<br>08:08                                               |                                |
| ルール             | WagbyCloud Server Status   | 2016-02-01                                                        |                                |
| ログ              |                            | 07:48                                                             |                                |
| メトリックス          |                            |                                                                   |                                |
| 選択されたメトリックス     |                            |                                                                   |                                |
| EBS             |                            |                                                                   |                                |
| EC2             |                            |                                                                   |                                |
| ELB             |                            |                                                                   |                                |
| RDS             |                            |                                                                   |                                |
| S3              |                            |                                                                   |                                |
| SNS             |                            |                                                                   |                                |
| Linux システム      |                            |                                                                   |                                |
| カスタムメトリックス ・    |                            |                                                                   |                                |
|                 |                            |                                                                   |                                |
|                 |                            |                                                                   |                                |
|                 |                            |                                                                   |                                |
|                 |                            |                                                                   |                                |
|                 |                            |                                                                   |                                |
|                 |                            |                                                                   |                                |
|                 |                            |                                                                   |                                |
| 🗨 フィードバック 🔇 日本語 | 五<br>10                    | © 2008 - 2016, Amazon Web Services, Inc. or its affiliates. All r | ghts reserved. プライバシーポリシー 利用規約 |

#### 各項目ごとにそれぞれ該当するステータスがグラフ化されています。

※ステータスの説明は後付の『8.1 グラフの詳細』をご参考下さい。

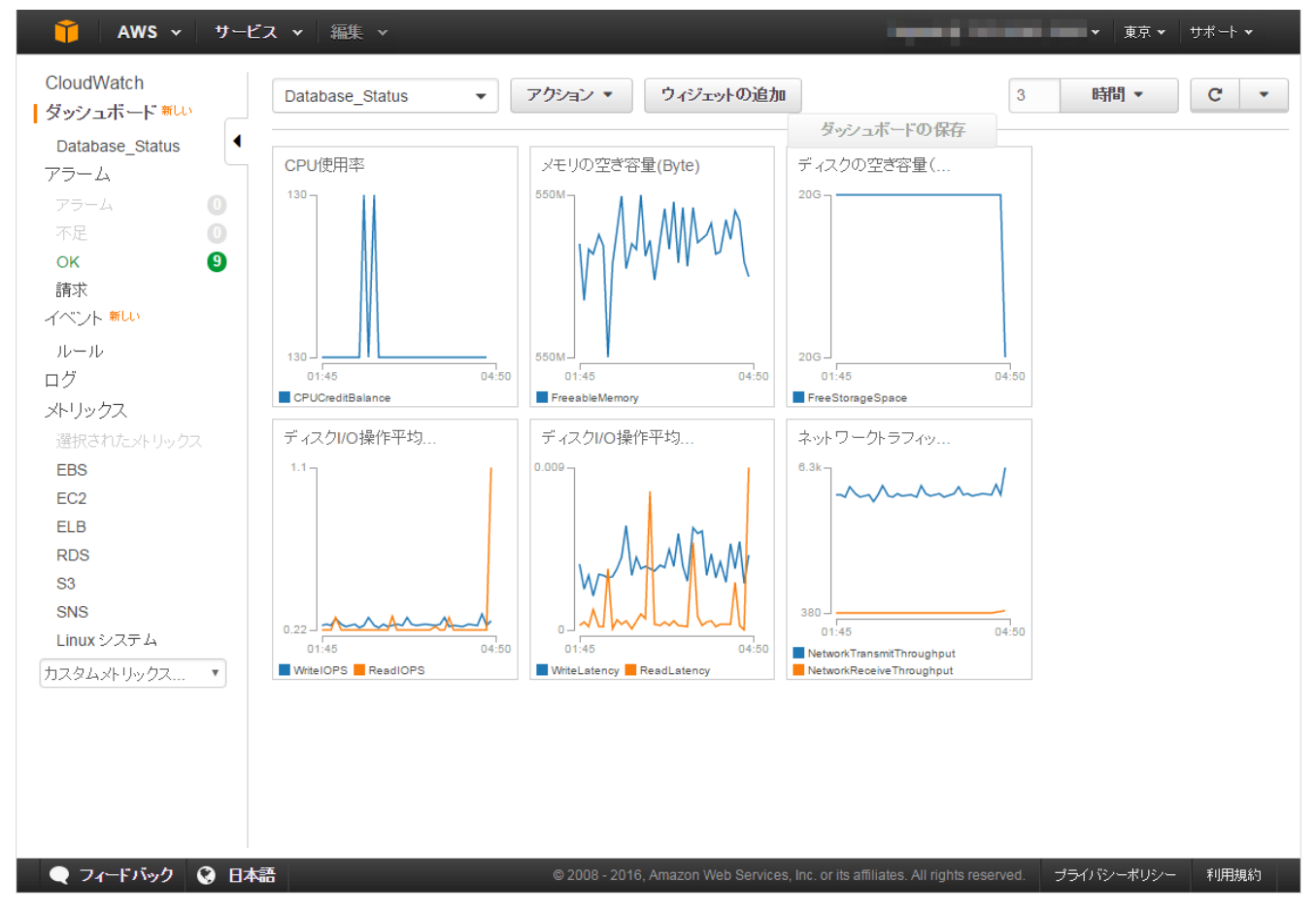

# 5.2.1. グラフの操作

グラフはドラッグ&ドロップや自由に伸ばすことが可能です。

(ただしグラフを見やすいようにカスタマイズしても現状は保存されませんのでご注意下さい。)

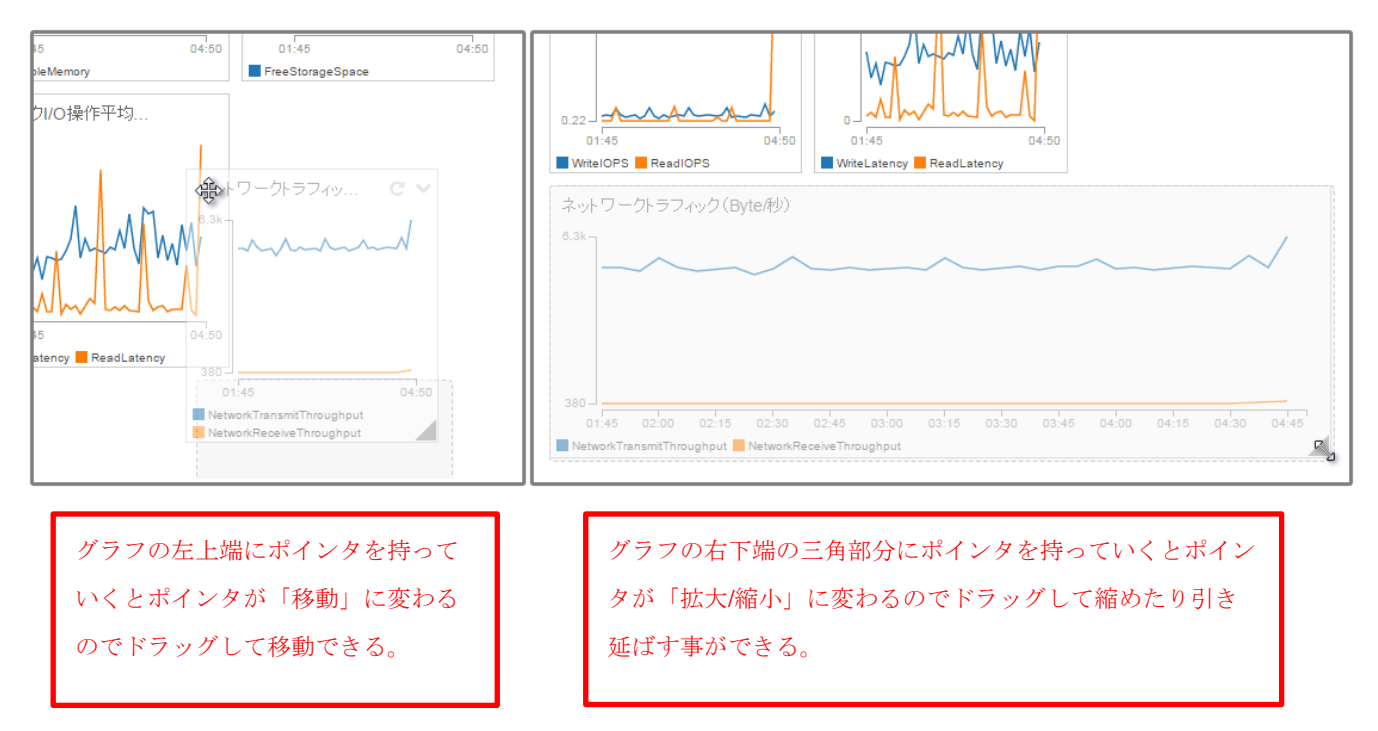

画面右上のプルダウンでグラフの幅を時間や日にち単位で変更することができます。

また『タイムゾーン』を変更して協定世界時の「UTC」か、日本標準時の「ローカル」を選択することができます。

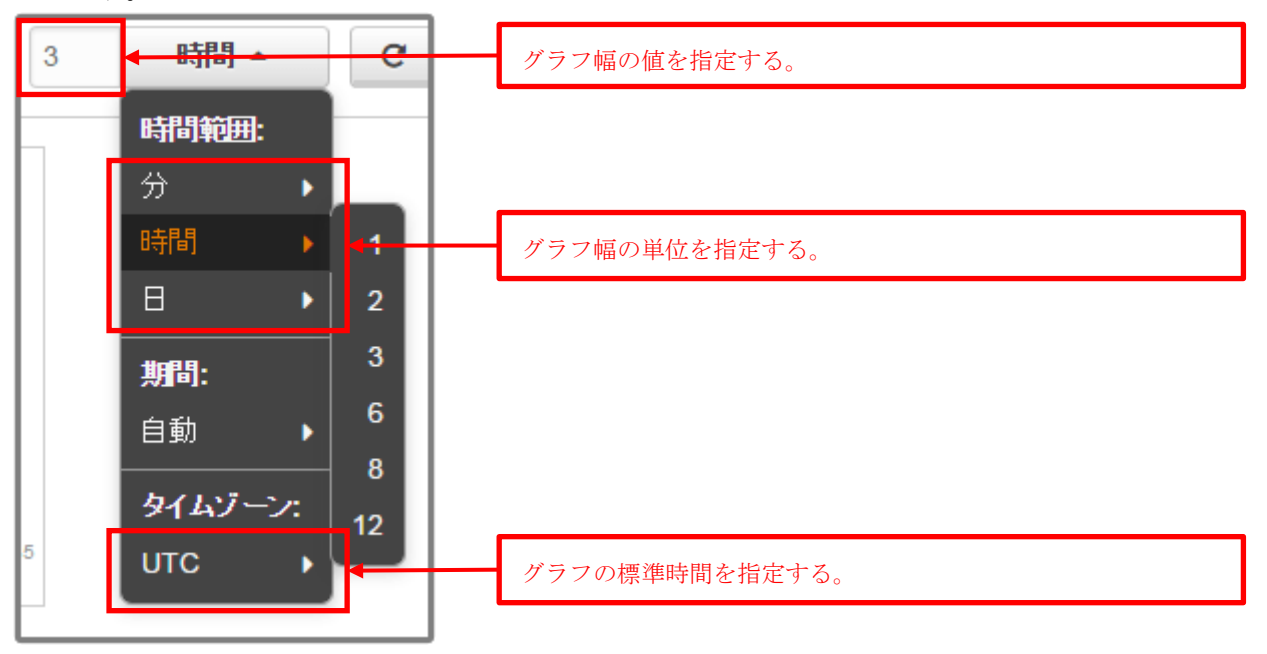

グラフにマウスカーソルを近づけると詳細な値を確認したり、グラフで任意の範囲をドラッグするとグラ フの範囲を絞ることができます。

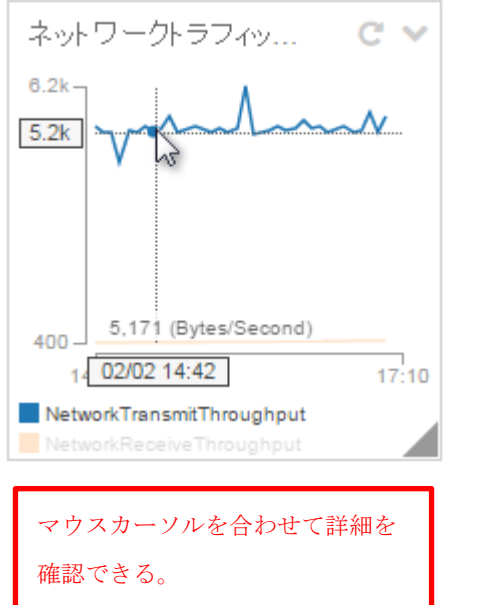

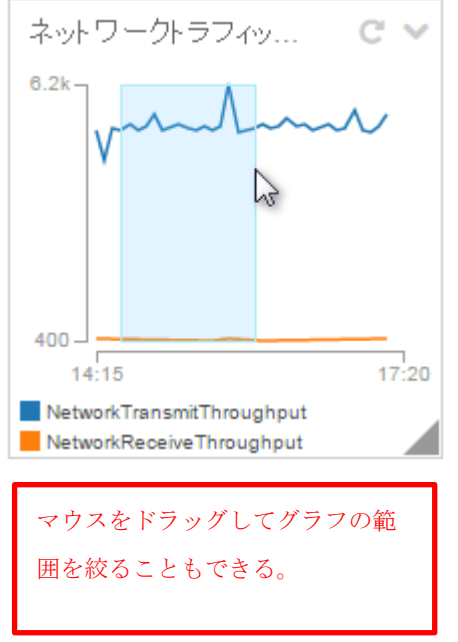

# 5.3. サーバログを確認

右のメニューから【ログ】をクリックすると CloudWatch が Wagby クラウドサーバから吸い出しているロ グを確認することができます。

サーバログを確認するにはある程度 Linux 等の知識が必要になります。

ログは大きく分けて3つのグループに分かれています。

| ロググループ名※                                           | 説明                        |
|----------------------------------------------------|---------------------------|
| [ユーザーID]- HttpdLogGroup-[グループ ID]                  | Apache が出力するロググループ        |
| [                                                  |                           |
| タック ID]-HttpdLogGroup-[グループ ID]                    |                           |
| [ユーザーID]- SystemLogGroup-[グループ ID]                 | OS システムが出力するロググループ        |
| [ユーザーID]-CloudFormationStackMakeCloudWatchGroup-[ス |                           |
| タック ID]-SystemLogGroup-[グループ ID]                   |                           |
| [ユーザーID]- WagbyLogGroup-[グループ ID]                  | Wagby アプリケーションが出力するロググループ |
| [ユーザーID]-CloudFormationStackMakeCloudWatchGroup-[ス |                           |
| タック ID]-WagbyLogGroup-[グループ ID]                    |                           |

※ロググループ名は作成された時期によって形式が異なります。

また、[スタック ID]と[グループ ID]は AWS から自動的に割り振られた ID なのでお客様には直接関係しません。

これらのうち見たいロググループをクリックします。

| 🎁 AWS - サービ                         | 【ス ▼   編集 ▼                             |                                                     | PALSYS Co.,Ltd マ 東ア | ᅕ▾ サポート▼           |
|-------------------------------------|-----------------------------------------|-----------------------------------------------------|---------------------|--------------------|
| CloudWatch<br>ダッシュボード <del>新い</del> | ロググループ                                  |                                                     |                     |                    |
| Database_Status                     | メリックスフィルタの作成 アクション ▼                    |                                                     |                     | - <del>0</del> + 0 |
| 77-4                                |                                         |                                                     | 14 4                | □ 万万山.一寸13 、       |
| 75-4 🕕                              |                                         |                                                     |                     |                    |
| 不足 🛛 🚺                              | ロググループ                                  | 次の期間経過後にイベントを失効                                     | メトリックスフィルタ          | サブスクリブション          |
| ок 🧕                                | WagbyCloud-HttpdLogGroup-16MED9JI73AET  | 1か月 (30日間)                                          | 4フィルタ               | なし                 |
| 請求                                  | WagbyCloud-SystemLogGroup-1VNESGYHTPYTD | 1か月 (30日間)                                          | 2フィルタ               | なし                 |
| イベント 新しい                            | WagbyCloud-WagbyLogGroup-GPV6PXOUQ3EM   | 1か月 (30日間)                                          | 0 フィルタ              | なし                 |
| ルール                                 | <                                       |                                                     |                     | ۱.                 |
| ログ                                  |                                         |                                                     |                     |                    |
| メトリックス                              |                                         |                                                     |                     |                    |
| 選択されたメトリックス                         |                                         |                                                     |                     |                    |
| EBS                                 |                                         |                                                     |                     |                    |
| EC2                                 |                                         |                                                     |                     |                    |
| ELB                                 |                                         |                                                     |                     |                    |
| RDS                                 |                                         |                                                     |                     |                    |
| S3                                  |                                         |                                                     |                     |                    |
| SNS                                 |                                         |                                                     |                     |                    |
| Linux システム                          |                                         |                                                     |                     |                    |
| カスタムメトリックス •                        |                                         |                                                     |                     |                    |
|                                     |                                         |                                                     |                     |                    |
|                                     |                                         |                                                     |                     |                    |
|                                     |                                         |                                                     |                     |                    |
|                                     |                                         |                                                     |                     |                    |
| 🗨 フィードバック 🔇 日本                      | © 2008 - 2016, Amazon V                 | Veb Services, Inc. or its affiliates. All rights re | served. プライバシーボ     | リシー 利用規約           |

#### 見たいログを一覧から選択します。

# ※ログの説明は後付の『8.2 ログの詳細』をご参考下さい。

| 🎁 AWS v サー                          | ビス 🗸 🏾 編集 🔻                                       | PALSYS Co.,Ltd 🗸                                   | 東京 🖌 🛛 サポート 👻     |
|-------------------------------------|---------------------------------------------------|----------------------------------------------------|-------------------|
| CloudWatch<br>ダッシュボード <del>新い</del> | <b>ログヴループ</b> > WagbyCloud-HttpdLogGroup-16のストリーム |                                                    |                   |
| Database_Status                     | イベントの検索 ログストリームの作成 ログストリームの削                      | 徐                                                  | <del>단 🕈 </del> 0 |
| アラーム                                | フィルタ・ログフトリート名のゴレフィックフィン                           |                                                    | ℤ ログストリーム 1.2 🚿   |
| 75-4 0                              |                                                   |                                                    |                   |
| 不足 🕛                                |                                                   | ▼ 直前の1へノト時刻                                        | •                 |
| OK 🧐                                | I-3142bd94/etc/httpd/logs/wagbyapp_access_log     | 2016-02-04 18:51 01C+9                             |                   |
|                                     | I-31426d94/etc/httpd/logs/wagbyapp_error_log      | 2016-02-04 18:33 UTC+9                             |                   |
| イベント新しい                             |                                                   |                                                    |                   |
| ルール                                 |                                                   |                                                    |                   |
| ログ                                  |                                                   |                                                    |                   |
| メトリックス                              |                                                   |                                                    |                   |
| 選択されたメトリックス                         |                                                   |                                                    |                   |
| EBS                                 |                                                   |                                                    |                   |
| EC2                                 |                                                   |                                                    |                   |
| ELB                                 |                                                   |                                                    |                   |
| RDS                                 |                                                   |                                                    |                   |
| S3                                  |                                                   |                                                    |                   |
| SNS                                 |                                                   |                                                    |                   |
| Linux システム                          |                                                   |                                                    |                   |
| カスタムメトリックス 🔹                        |                                                   |                                                    |                   |
|                                     |                                                   |                                                    |                   |
|                                     |                                                   |                                                    |                   |
|                                     |                                                   |                                                    |                   |
|                                     |                                                   |                                                    |                   |
| マィードバック ③ 日     ヨ     ロ             | © 2008 - 2016, Amazon Web Services,               | Inc. or its affiliates. All rights reserved. プライバシ | ーポリシー 利用規約        |

表示されているログは『フィルタ』で文字列から絞ることや、『日付/時刻』の時間で範囲を決めることがで きます。

| 🎁 🛛 AWS 🗸 サービス           | ₹ ▼ 編集 >                                                                                                    | PALSYS Co.,Ltd ▼ 東京 ▼                  |   |
|--------------------------|----------------------------------------------------------------------------------------------------|----------------------------------------|---|
| CloudWatch<br>ダッシュボード 新い | ロググループ > WagbyCloud-HttpdLogGroup-16のストリーム > 次のイベント [+31426d94                                                                  | /etc/httpd/logs/w                      | ^ |
| Database_Status          |                                                                                                    | ¢ (                                    | 0 |
| 75-4 0                   | フィルタ: イベントの検索 × 日付/時刻: 2016/02/04 閲1                                                                                            | 9:03:52 ローカル (GMT+09:0 🔹 🗲             | Ē |
| 不足 🚺                     |                                                                                                    | K < > >                                |   |
| OK 9<br>諸·动              | イベントデータ                                                                                                    |                                        | 1 |
| ゴボント 新い                  | <pre>vpool-100-0-0-211.bstnma.fios.verizon.net [04/Feb/2018:19:03:51 +0900] "GET<br/>"ELB-HealthChecker/1.0"</pre>              | /helth/index.html HTTP/1.1″20090″-″    |   |
| ルール                      | ▼pool-100-0-1-208.bstnma.fios.verizon.net [04/Feb/2016:19:04:07 +0900] "GET<br>"ELB-HealthChecker/1.0"                          | /helth/index.html HTTP/1.1″20090″-″    |   |
| ログ                       | ▼pool=100-0-0-211.bstnma.fios.verizon.net [04/Feb/2016:19:04:21 +0900] "GET<br>"FLR-HealthChecker/L.0"                          | /helth/index.html HTTP/1.1″20090″-″    |   |
| メトリックス                   | <pre>"pool-100-0-1-208.bstnma.fios.verizon.net - [04/Feb/2016:19:04:37 +0900] "GET<br/>"ELB-HaolthChecker/1 0"</pre>            | /helth/index.html HTTP/1.1″20090″-″    |   |
| 選択されたメトリックス ·            | ▼pool-100-0-211.bstnma.fios.verizon.net [04/Feb/2016:19:04:51 +0900] "GET                                                       | /helth/index.html HTTP/1.1″20090″-″    |   |
| EC2                      | ▼pool-100-0-1-208.bstnma.fios.verizon.net [04/Feb/2016:19:05:07 +0900] "GET                                                     | /helth/index.html HTTP/1.1″20090″-″    |   |
| ELB                      | ▼pool-100-0-211.bstnma.fios.verizon.net [04/Feb/2016:19:05:21 +0900] "GET                                                       | /helth/index.html HTTP/1.1″20090″-″    |   |
| RDS                      | ▼pool-100-0-1-208.bstnma.fios.verizon.net [04/Feb/2016:19:05:37 +0900] "GET                                                     | /helth/index.html HTTP/1.1″20090″-″    |   |
| SNS                      | ▼pool=100-0-211.bstnma.fios.verizon.net [04/Feb/2018:19:05:51 +0900] "GET                                                       | /helth/index.html HTTP/1.1″20090″-″    |   |
| Linux システム               | ELD=HealthUnecker/1.0<br>▼pool=100-0-1-208.bstnma.fios.verizon.net [04/Feb/2016:19:06:07 +0900] "GET                            | /helth/index.html HTTP/1.1″20090″-″    |   |
| カスタムメトリックス 🔻             | ELB-HealthChecker/I.U<br>▼pool-100-0-0-211.bstnma.fios.verizon.net [04/Feb/2016:19:06:21 +0900] "GET<br>"ELP-HealthChecker(1.0" | /helth/index.html HTTP/1.1″20090″-″    |   |
|                          | <pre>mpool-100-0-1-208.bstnma.fios.verizon.net - [04/Feb/2016:19:06:37 +0900] "GET "FIR-HealthChecker/1.0"</pre>                | /helth/index.html HTTP/1.1" 200 90 "-" |   |
|                          | <pre>pool-100-0-0-211.bstnma.fios.verizon.net [04/Feb/2016:19:06:51 +0900] "GET<br/>"FLR=HealthCherker/1.0"</pre>               | /helth/index.html HTTP/1.1" 200 90 "-" |   |
|                          | <pre>#pool=100-0-1-208 hotemo fice varian not = - [04/Feb/2018+10+07+07 +0000] "GET</pre>                                       | /bolth/index_btml_HTTP/1_1″_200_Q0_″_″ | • |
| 🔍 フィードバック 🔇 日本語          | © 2008 - 2016, Amazon Web Services, Inc. or its affiliates. All                                                                 | rights reserved. プライバシーポリシー 利用規約       |   |

### 6. Wagby クラウド on AWS のデータベースへアクセス

Wagby アプリケーションを運用するとデータベースに直接アクセスしたくなる場面に遭遇するときがあります。

オンプロミスであれば難しいことではありませんが、クラウド上にあるとなかなかそうはいきません。

Wagby クラウド on AWS ではセキュリティ上、外部から直接データベースへアクセスできないように設 定されています。

その代わりユーザーが直接アクセスできるコントロールサーバをご用意しており、このサーバを経由すれ ばデータベースへアクセスすることができます。

そのために Tera Term の『SSH 転送』(ポートフォワード)機能を使用する必要があります。

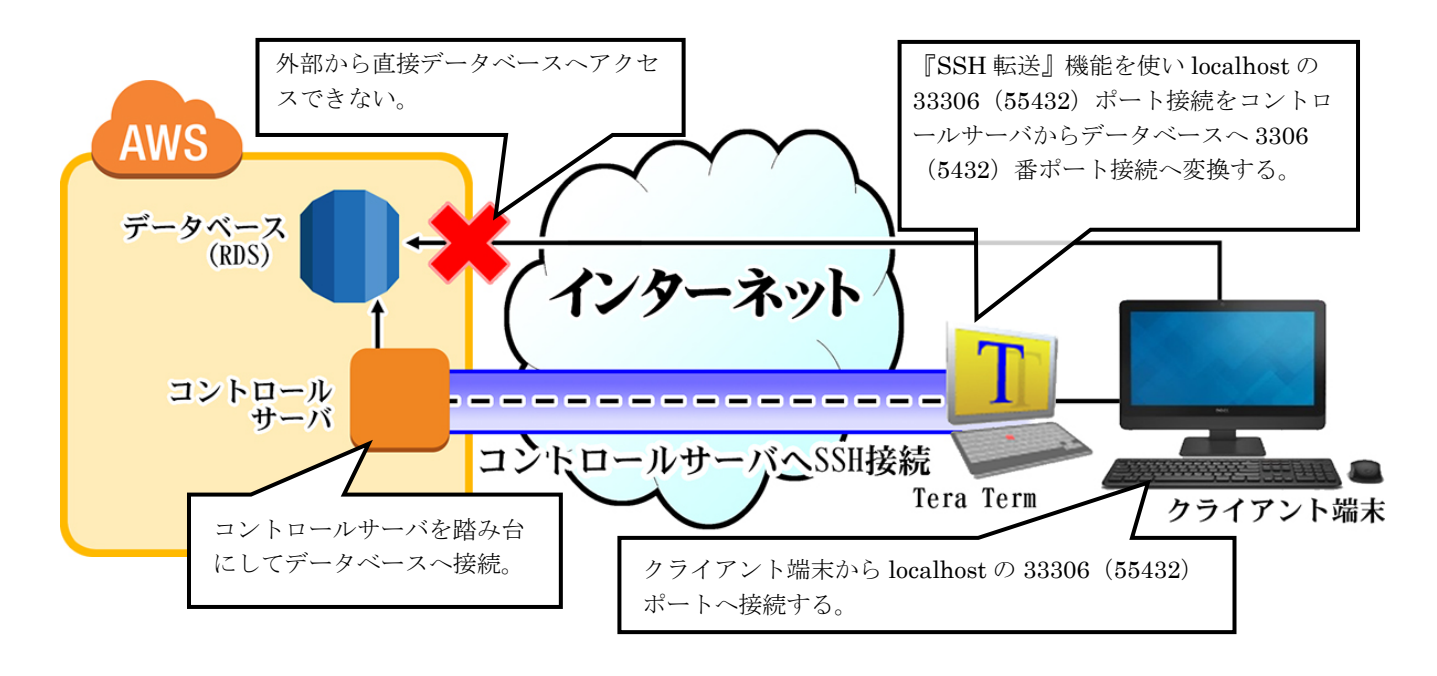

| 必要ソフト | Tera Term                                                   |
|-------|-------------------------------------------------------------|
|       | pgAdmin III(PostgreSQL)や MySQL Workbench(MySQL)などの DB 管理ツール |

Tera Term をまだインストールをしていない場合は必ずインストールして下さい。

データベースに接続するためのソフトウェアは Wagby クラウドで使用しているデータベースに合わせた ものをご使用下さい。

### 6.1. コントロールサーバへ接続

Tera Term が起動したら新しい接続ダイアログボックスの【ホスト】にお客様情報にある『コントロール サーバ URL』の内容を入力して【OK】ボタンをクリックします。

| J | Tera Tern        | n - [未接続] \      | νт                          |                  |                          |                   |                   |                | - 0 <b>X</b> |
|---|------------------|------------------|-----------------------------|------------------|--------------------------|-------------------|-------------------|----------------|--------------|
|   | ファイル( <u>E</u> ) | 編集( <u>E</u> ) 設 | 锭( <u>S)</u> ⊐)             | ントロール( <u>(</u>  | <u>)</u> ) ウィンド          | ウ( <u>W</u> ) 漢字: | ⊐−ド( <u>K</u> ) へ | ルプ( <u>H</u> ) |              |
|   |                  |                  |                             |                  |                          |                   |                   |                | <u> </u>     |
|   |                  | Tera Terma       | :新しい接続                      | <del>أ</del>     |                          |                   |                   | X              |              |
|   |                  | • TCP            | )∕ĮP ∶                      | ホスト(၂)           | XXXXXxctr<br>アトストリ()     | 1.fastwagby<br>೧) | cloud.com         | •              |              |
|   |                  |                  |                             | サービス:            | Telnet                   | TCPボ <sup>、</sup> |                   | 2              |              |
|   |                  |                  |                             |                  | ● <u>S</u> SH S<<br>◎その他 | ブロトコル             | (C): UNSF         | PEC -          |              |
|   |                  | ◎シリ              | アル( <u>E</u> ) <sup>ッ</sup> | ポート( <u>B</u> ): | COM1:通                   | 信ポート (c           | omi)              | •              |              |
|   |                  |                  | (                           | ок               | キャンセ                     | IL \I.            | Ĵ( <u>Н</u> )     |                |              |
|   |                  |                  |                             |                  |                          |                   |                   |                |              |
| L | -                |                  | 2                           |                  |                          |                   |                   |                | ~            |

初回接続の場合セキュリティ警告が出るので【続行】ボタンをクリックします。

| セキュリティ警告                                                                                                    |
|----------------------------------------------------------------------------------------------------|
| known hostsリストにサーバ<br>"ec2-52-193-53-158.ap-northeast-1.compute.amazona<br>のエントリはありません、悪意を持ったホストが、接続し<br>ようとしているサーバのふりをしている可能性もありま<br>すので、十分注意してください!<br>known hostsリストのこのホストを追加して続行すると、<br>次回からこの警告は出なくなります。 |
| サーバ側のホスト鍵指紋:<br>81:41:7c:a2:f0:cf:48:97:f4:6d:4b:a2:48:a0:30:0a                                                                                                    |
| +[ECDSA 256]+<br>oo<br>E o +o.<br>+o + o.=<br>o = o o.+<br>o * .S+ .<br>o + .                                                                                                    |
| ↓<br>++<br>▼このホストをknown hostsリストに追加する(A)<br>〔続行(C)〕 接続断(D)                                                                                                    |

【ユーザー名】に「ec2-user」と入力して【秘密鍵】ボタンをクリックします。

| SSH認証                                                  |
|--------------------------------------------------------|
| ログイン中:<br>クイン中:<br>認証が必要です.                            |
| ユーザ名( <u>N</u> ): ec2-user                             |
|                                                        |
| ✓ ハスリートをメモリ上に記憶する( <u>M</u> ) □ エージェント転送する( <u>0</u> ) |
| ◎ プレインテキストを使う(L)                                       |
| ◎ <u>R</u> SA/DSA/ECDSA/ED25519鍵を使う 秘密鍵(K):            |
| ○ rhosts(SSH1)を使う ローカルのユーザ名(山): ホスト鍵(F):               |
|                                                        |
| ○ チャレンジレスポンス認証を使う(キーボードインタラクティブ)(C)                    |
| ○ Pageantを使う                                           |
| OK 接続断( <u>D</u> )                                     |

付属されているキーペアファイル (.pem)を指定します。

pem 形式なので【すべてのファイル】を選択しないと表示されません。

| 🐣 RSA/DSA/ECDSA/ED2551                                                                                                    | 9秘密鍵ファイルの選択                      |                  |                                        |          | × |
|----------------------------------------------------------------------------------------------------|----------------------------------|------------------|----------------------------------------|----------|---|
|                                                                                                    | ter a sector a sector a sector a | ▶ ssh →          | ✓→ sshの検索                              |          | ٩ |
| 整理 ▼ 新しいフォルタ                                                                                                    | -                                |                  |                                        | = - 1    | • |
| <ul> <li>ビデオ ^</li> </ul>                                                                                                    | 名前                               | 更新日時             | 種類                                     | サイズ      |   |
| 🎝 ミュージック                                                                                                    | XXXXXkey.pem                     | 2015/12/21 16:37 | PEM ファイル                               | 2 KB     | ) |
| <ul> <li>■ コンピューター</li> <li>▲ ローカルディス</li> <li>□ ローカルディス</li> <li>● DVD ドライブ (I</li> <li>□ ボリューム (F:)</li> <li>♀ homes (¥¥palsys</li> <li>♀ share (¥¥Palsys ■</li> <li>● share (¥¥Palsys =</li> </ul> |                                  |                  |                                        |          |   |
| ファイ                                                                                                    | ル名(N): XXXXXkey.pem              |                  | <ul> <li>▼</li> <li>すべてのファイ</li> </ul> | ())(*.*) | Ţ |
|                                                                                                    |                                  |                  | 開<(0)                                  | キャンセル    |   |

秘密鍵を指定したら【OK】ボタンをクリックします。

| SSH認証                                                                           |
|---------------------------------------------------------------------------------|
| ログイン中:<br>                                                                      |
| ユーザ名( <u>N</u> ): ec2-user                                                      |
| バスフレーズ(P):                                                                      |
| <ul> <li>✓ パスワードをメモリ上に記憶する(M)</li> <li>□ エージェント転送する(Q)</li> </ul>               |
| ◎ プレインテキストを使う(L)                                                                |
| ◎ <u>R</u> SA/DSA/ECDSA/ED25519鍵を使う 秘密鍵( <u>k</u> ):                            |
| <ul> <li>○ rhosts(SSH1)を使う</li> <li>□ ーカルのユーザ名(リ):</li> <li>ホスト鍵(E):</li> </ul> |
| ◎ チャレンジレスポンス認証を使う(キーボードインタラクティブ)(○)                                             |
| ○ Pageantを使う                                                                    |
| OK 接続断( <u>D</u> )                                                              |

正常に接続できれば画面のようにコンソールが起動します。

SSH 転送はコンソールが起動している限り有効になるのでコンソールはそのままにして下さい。

| ⊵ ec2-52-193-53-158.ap-northeast-1.compute.amazonaws.com:22 - ec2-user@ip-100-0 |
|---------------------------------------------------------------------------------|
| ファイル(E) 編集(E) 設定(S) コントロール(Q) ウィンドウ(W) 漢字コード(K) ヘルプ(H)                          |
| _ )<br>  ( / Amazon Linux AMI<br> ¥                                             |
| https://aws.amazon.com/amazon-linux-ami/2015.09-release-notes/                  |
| Lecz-user@ip-100-0-0-43 jộ                                                      |
|                                                                                 |

### 6.2. SSH 転送の設定

localhost の特定のポート接続をコントロールサーバ経由でデータベースへ接続するための設定をします。 コンソールに SSH 転送を設定します。【設定】→【SSH 転送】を選択します。

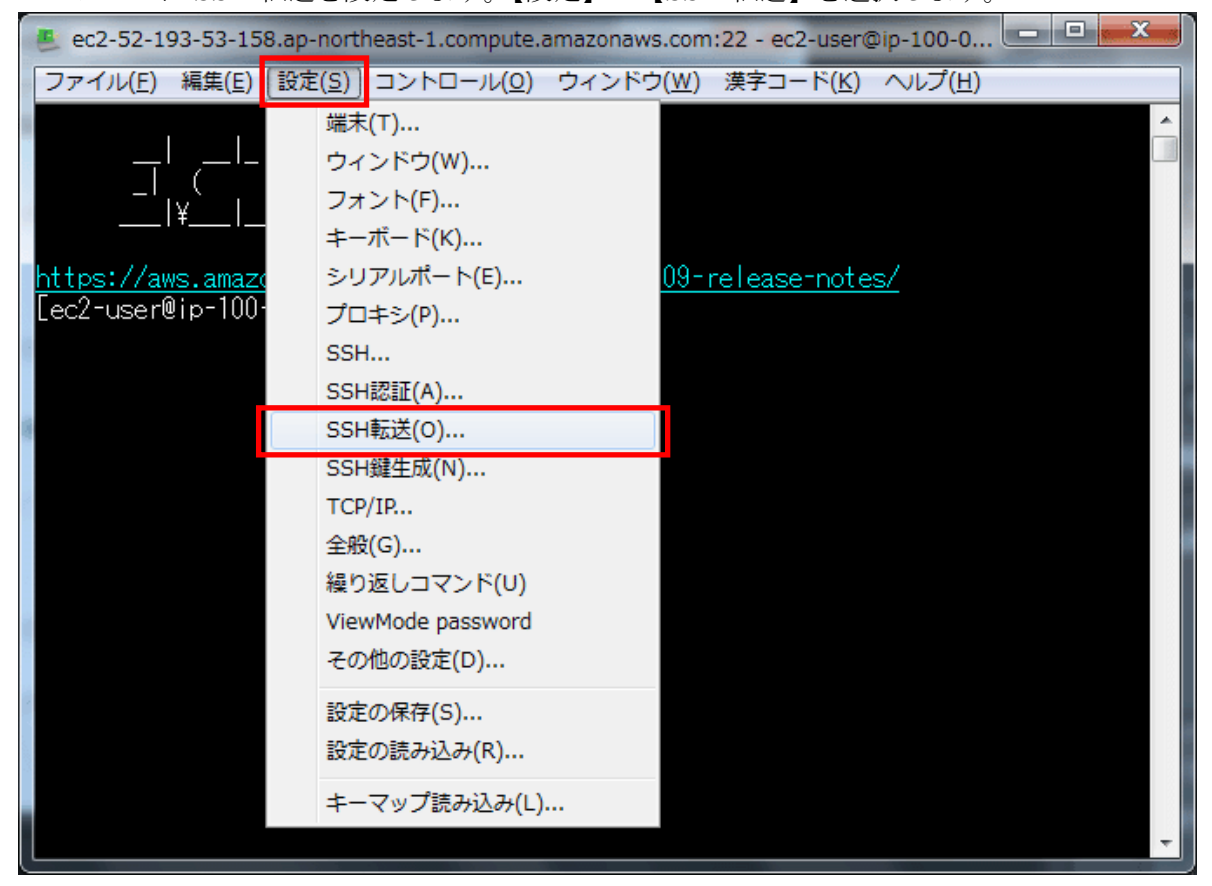

SSH ポート転送画面で【追加】ボタンをクリックします。

| SSHポート転送                                                                                      | x |
|-----------------------------------------------------------------------------------------------|---|
| ポート転送( <u>P</u> )                                                                             |   |
|                                                                                               |   |
|                                                                                               |   |
|                                                                                               |   |
| <b>追加(<u>A</u>)</b> 編集(E) 削除( <u>B</u> )                                                      |   |
| <ul> <li>Xクライアントアプリケーションの転送</li> <li>         リモートの(X)アプリケーションをローカルのXサーバに表示する     </li> </ul> |   |
| OK         キャンセル                                                                              |   |

データベースの種類によって接続ポート番号が異なるので MySQL と PostgreSQL によって以下のように 入力内容が異なります。

- 『ローカルのポート』: localhost 側転送受付ポート
- 『リモート側ホスト』: 転送先のサーバ IP もしくは URL
- 『ポート』:転送先接続ポート

それぞれ入力したら【OK】ボタンをクリックします。

#### 6.2.1. MySQL の場合

Wagby クラウドのデータベースが MySQL だった場合は以下のように設定して下さい。

| ローカルのポート                                                                                            | 33306                                                  |  |  |  |
|----------------------------------------------------------------------------------------------------|--------------------------------------------------------|--|--|--|
| リモート側ホスト                                                                                            | お客様情報の『Wagby クラウドデータベース接続 URL』を入力                      |  |  |  |
| ポート                                                                                                 | 3306                                                   |  |  |  |
| SSHポート転送                                                                                            |                                                        |  |  |  |
| ポート転送を行う向きの選択:                                                                                      |                                                        |  |  |  |
| ◎ ローカルのポート(L)<br>リモート側ホスト(M)                                                                        | 33306 ↓ リッスン(1)<br>Xdb.fastwagbycloud.cc ポート(P) 3306 ↓ |  |  |  |
| <ul> <li>○リモートサーバのボート(B)</li> <li>□ーカル側ホスト(A)</li> <li>ボート(Q)</li> <li>○K</li> <li>キャンセル</li> </ul> |                                                        |  |  |  |

### 6.2.2. PostgreSQL の場合

Wagby クラウドのデータベースが PostgreSQL だった場合は以下のように設定して下さい。

| ローカルのポート | 55432                             |
|----------|-----------------------------------|
| リモート側ホスト | お客様情報の『Wagby クラウドデータベース接続 URL』を入力 |
| ポート      | 5432                              |

| SSHポート転送                                                                                                    | × |
|----------------------------------------------------------------------------------------------------|---|
| ポート転送を行う向きの選択                                                                                                    |   |
| <ul> <li>● ローカルのボート(L)</li> <li>● リッスン(L)</li> <li>リモート側ホスト(M)</li> <li>Xdb.fastwagbycloud.cc</li> <li>ボート(P)</li> <li>5432 ▼</li> </ul> |   |
| <ul> <li>○ リモートサーバのボート(B)</li> <li>リッスン(S)</li> <li>ローカル側ホスト(A)</li> <li>ボート(Q)</li> </ul>                                               |   |
| OK キャンセル                                                                                                    |   |

SSH ポート転送画面に戻ったら【ポート転送】に今入力した設定が入っていることを確認して【OK】ボタンを押します。

| SSHポート転送                                                             |  |  |
|----------------------------------------------------------------------|--|--|
| ボート転送(P)<br>ローカルの "localhost" のボート 33306 からリモート側ホスト "XXXXxdb.fastwag |  |  |
| 追加( <u>A</u> ) 編集( <u>E</u> ) 削除( <u>B</u> )                         |  |  |
| Xクライアントアプリケーションの転送<br>回りモートの(X)アプリケーションをローカルのXサーバに表示する               |  |  |
| OK キャンセル                                                             |  |  |

# 6.3. データベースに接続

SSH 転送を設定した Tera Term のコンソールが立ち上がっている状態でデータベースに合わせた管理ツ ールを起動します。

接続設定は以下のようにして下さい。

| ホスト、Hostname     | localhost                       |
|------------------|---------------------------------|
| DB メンテナンス        | お客様情報の『データベース名』                 |
| Port             | 33306(MySQL), 55432(PostgreSQL) |
| ユーザ、Username     | お客様情報の『データベースユーザー名』             |
| パスワード保存、Password | お客様情報の『データベースパスワード』             |

設定に問題なければデータベースに接続可能です。

| 〕サーバ localhost                                     | Manage Server Connections                                                                                                    | ×   |
|----------------------------------------------------|----------------------------------------------------------------------------------------------------|-----|
| サーバ localhost                                      | Manage Server Connections           MySQL Cornections           Connection Name:         Local Instance MySQL 56           Connection Remote Management         System Profile           Connection Method:         Standard (TCP/IP)           Parameters         SSL           Advanced         Name or IP address of the server host - and TCP/IP port.           Username:         wagbyuser           Name of the user to connect with.           Password:         Store in Vault           Clear         The user's password. Will be requested later if it's not set.           Default Schema:         Default Schema: | VIS |
| パスワード       パスワード保存       色づけ       グループ       サーバ | Demonstration     Demonstration                                                                                                    |     |

# 7. FAQ

| Q1. | 【クラウドに転送】実行後 Wagby アプリケーションを開いても何も表示されない。                              |
|-----|------------------------------------------------------------------------|
| A1. | いくつか原因が考えられますが、多くの場合は何らかの原因でデータベースへ接続できないため                            |
|     | と考えられます。                                                               |
|     | 主な原因として                                                                |
|     | ・データベース名、データベースユーザー名、データベースパスワード、データベースのURL                            |
|     | のどれかが間違っている。                                                           |
|     | ・ライセンスキーを取得していない WagbyDesigner でビルド及び【クラウドに転送】をした。                     |
|     | データベース接続の状況は『5.2 サーバステータスの確認』の「WagbyCloud_Server_Software」より           |
|     | 「データベース URL エラーチェック」をご確認下さい。                                           |
| Q2. | アクセスできるユーザー数が契約数より少ない。                                                 |
| A2. | Wagby のライセンス認証に失敗している可能性があります。                                         |
|     | Wagby アカウント、Wagby パスワード、Wagby ライセンス ID をご確認下さい。                        |
|     | 『5.3 サーバログを確認』で WagbyLogGroup/script/logs/license_update.log からライセンス認証 |
|     | の成否が確認できます。                                                            |

# 8.1. グラフの詳細

# 8.1.1. Database\_Status

| 項目名                    | AWS 上の名称(メトリックス名)         | 説明                  |
|------------------------|---------------------------|---------------------|
| CPU 使用率                | CPUUtilization            | データベースの CPU 使用率     |
| メモリの空き容量(Bytes)        | FreeableMemory            | 使用可能なメモリ容量          |
| ディスクの空き容量 (Bytes)      | FreeStorageSpace          | 使用可能なディスク容量         |
| ディスク I/O 操作平均回数(回/秒)   | ReadIOPS                  | 1秒あたりの読み込み平均回数      |
|                        | WriteIOPS                 | 1 秒あたりの書き込み平均回数     |
| ディスク I/O 操作平均時間(秒/回)   | ReadLatency               | 1回の読み込みにかかる平均時間     |
|                        | WriteLatency              | 1回の書き込みにかかる平均時間     |
| ネットワークトラフィック (Bytes/秒) | NetworkReceiveThroughput  | モニタリングやレプリケーション等を含む |
|                        |                           | データベースに対する全受信ネットワーク |
|                        |                           | トラフィック              |
|                        | NetworkTransmitThroughput | モニタリングやレプリケーション等を含む |
|                        |                           | データベースに対する全送信ネットワーク |
|                        |                           | トラフィック              |

# 8.1.2. WagbyCloud\_Server\_Software

| 項目名                | AWS 上の名称(メトリックス名) | 説明                                                                                                    |
|--------------------|-------------------|----------------------------------------------------------------------------------------------------|
| httpd 稼働状況         | HttpdRunning      | Apache デーモンの稼働状況<br>稼働してなければ「0」<br>稼働していれば立ち上がっているプロセス<br>数を返す。                                                                                                    |
| Tomcat 稼働状況        | TomcatRunning     | Wagby アプリケーションの稼働状況<br>稼働してなければ「0」<br>稼働していれば「1」を返す。                                                                                                    |
| httpd400 系エラー検知数   | httpd400Count     | 5 分毎に Apache が出力した 400 系エラー<br>(クライアントエラー)の数 <mark>※1</mark><br>例:「404 Not Found」や「403 Forbidden」<br>など。                                                                                                    |
| httpd500 系エラー検知数   | httpd500Count     | 5 分毎に Apache が出力した 500 系エラー<br>(サーバエラー)の数 <mark>※1</mark><br>例:「500 Internal Server Error」など。                                                                                                    |
| ウイルス検知数            | VirusCheckCount   | ウイルスチェックでウイルスを検知した数<br>※1<br>ウイルスチェックは 1 時間間隔で行われ<br>る。                                                                                                    |
| データベース URL エラーチェック | DatabaseURLCheck  | <ul> <li>データベース URL の指定に問題がないかのチェック値の説明</li> <li>0 URL の設定は正常である。</li> <li>1 URL に『localhost』が設定されている。(要 WagbyDesigner のライセンス確認)</li> <li>2 URL の表記に誤りがある。</li> <li>3 Wagbyアプリケーションがまだアップロードされていない。</li> <li>※「0」以外は正常に動作しない。</li> </ul> |

| 項目名                      | AWS 上の名称(メトリックス名)           | 説明                     |
|--------------------------|-----------------------------|------------------------|
| CPU 使用率                  | CPUUtilization              | Wagby クラウドサーバの CPU 使用率 |
| メモリ使用率                   | MemoryUtilization           | Wagby クラウドサーバのメモリの使用率  |
| SWAP 使用率                 | SwapUtilization             | Wagbyクラウドサーバのスワップの使用率  |
| ディスク I/O 操作容量(Bytes/5 分) | DiskReadBytes               | 5 分毎にディスクを読み取られたデータの   |
|                          |                             | バイト数                   |
|                          | DiskWriteBytes              | 5 分毎にディスクに書き込まれたデータの   |
|                          |                             | バイト数                   |
| ディスク I/O 操作総数(回/5 分)     | DiskReadOps                 | 5分毎にディスクを読み取られた回数      |
|                          | DiskWriteOps                | 5分毎にディスクに書き込まれた回数      |
| ネットワークトラフィック(Bytes/5     | NetworkOut                  | 5分毎のWagbyクラウドサーバに対する全  |
| 分)                       |                             | 送信ネットワークトラフィック         |
|                          | NetworkIn                   | 5分毎のWagbyクラウドサーバに対する全  |
|                          |                             | 受信ネットワークトラフィック         |
| ディスク使用率(システム)            | DiskSpaceUtilization(/)     | OS システム領域のディスク使用率      |
| ディスク使用率(データ)             | DiskSpaceUtilization(/data) | Wagb アプリケーションやエクスポートデ  |
|                          |                             | ータが置かれるデータ領域のディスク使用    |
|                          |                             | 率                      |
| WagbyCloud サーバ稼働エラー      | StatusCheckFailed           | システムかインスタンスどちらかに不具合    |
|                          |                             | が見つかれば「1」を返し、正常に動作して   |
|                          |                             | いるなら「0」を返す。            |

※1 カウントは定期的に行うのではなく、ログが更新されて初めて行われます。長い間ログの更新が起こ らないとその間一切カウントが発生しません。もしログが見つからない場合は閲覧するログの時間範 囲は広げると見つかる場合があります。

# 8.2. ログの詳細

### 8.2.1. HttpdLogGroup

グループ名形式

[ユーザーID]- HttpdLogGroup

[ユーザーID]-CloudFormationStackMakeCloudWatchGroup-[スタック ID]-HttpdLogGroup

| ログファイル名                                        | 説明                 |
|------------------------------------------------|--------------------|
| [インスタンス ID]/etc/httpd/logs/wagbyapp_access_log | Apache が出力するアクセスログ |
| [インスタンス ID]/etc/httpd/logs/wagbyapp_access_log | Apache が出力するエラーログ  |

# 8.2.2. SystemLogGroup

グループ名形式

[ユーザーID]- SystemLogGroup

[ユーザーID]-CloudFormationStackMakeCloudWatchGroup-[スタック ID]-SystemLogGroup

| ログファイル名                                        | 説明           |
|------------------------------------------------|--------------|
| [インスタンス ID]/var/log/messages                   | システムのメッセージログ |
| [インスタンス ID]/script/logs/virus_scan_history.log | ウイルスチェックログ   |

# 8.2.3. WagbyLogGroup

グループ名形式

[ユーザーID]- WagbyLogGroup

#### [ユーザーID]-CloudFormationStackMakeCloudWatchGroup-[スタック ID]-WagbyLogGroup

| ログファイル名                                           | 説明                                                                                                    |
|---------------------------------------------------|----------------------------------------------------------------------------------------------------|
| [インスタンス ID]/home/wagby/wagbyapp/logs/system.log   | Wagby アプリケーションのシステムログ<br>アプリケーションの起動停止、誰がいつログオンしどのよ<br>うな操作をしたのかなど。                                                                                                    |
| [インスタンス ID]/home/wagby/wagbyapp/logs/localhost    | Wagby アプリケーションの Web アプリケーションログ<br>Wagby 内部で利用しているミドルウェアのログなどが出<br>力される。                                                                                                    |
| [インスタンス ID]/home/wagby/wagbyapp/logs/initdb.log   | Wagby アプリケーションのデータベーススクリプトログ<br>データベースを操作するスクリプトを実行したとき出力<br>される。                                                                                                    |
| [インスタンス ID]/home/wagby/wagbyapp/logs/catalina.out | Wagby アプリケーションの tomcat ログ<br>コンソールで出力されたものと同じ内容のもの。                                                                                                    |
| [インスタンス ID]/script/logs/WagbyCloud_Database_url   | server.xml からデータベース URL を抜き出した内容                                                                                                    |
| [インスタンス ID]/script/logs/license_update.log        | <ul> <li>Wagby ライセンス認証結果ログ</li> <li>WagbyDesigner の『ライセンス管理システム』を設定した状態で【クラウドに転送】を実行したり、サーバ障害で立ち上がり直した場合に再ライセンス認証が行われ、その結果が出力される。</li> <li>メッセージ説明</li> <li><i>INFO LicenseUpdator - Overwriting wagby-licensekey.xml is suceeded</i>.</li> <li>ライセンス認証に成功した。</li> <li><i>ERROR LicenseUpdator - failed getting license file.</i></li> <li><i>illegal content-type : text/html:charset=UTF-8</i></li> <li>認証サーバへ接続失敗。もしくはアカウントかパスワードが不正。</li> <li><i>ERROR LicenseUpdator - failed getting license file.</i></li> <li><i>http response code : 400. http status : Bad Request</i></li> <li>認証サーバへ接続失敗。もしくはライセンス ID が不正。</li> </ul> |

※[ユーザーID][グループ ID][スタック ID]は任意の文字列です。システム上の ID なのでログ閲覧時に考慮する必要はあり ません。[インスタンス ID]も任意の文字列ですが、障害などでサーバダウンなどが起こると文字列が変わる可能性があ ります。